IBM Tivoli Advanced Allocation Management for z/OS Version 3.3

# Monitoring Agent User's Guide

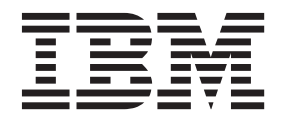

IBM Tivoli Advanced Allocation Management for z/OS Version 3.3

# Monitoring Agent User's Guide

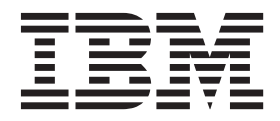

Note

Before using this information and the product it supports, read the information in Appendix D, "Notices," on page 79.

This edition applies to version 3.3 of IBM Tivoli Advanced Allocation Management for z/OS Monitoring Agent (product number 5697-P35) and to all subsequent releases and modifications until otherwise indicated in new editions.

## Contents

| Tables                                                                                    | . v                    |
|-------------------------------------------------------------------------------------------|------------------------|
| Chapter 1. Overview of the IBM Tivoli<br>Advanced Allocation Management for<br>z/OS Agent | 1                      |
|                                                                                           | • •                    |
| Eastures of the monitoring agent                                                          | . 1                    |
| Freatures of the monitoring agent                                                         | . 1                    |
| New in this release                                                                       | . I<br>2               |
| Components of the IPM Tiugli Manitoring                                                   | . ∠                    |
| components of the IBW IIVoil Monitoring                                                   | 2                      |
| User interface options                                                                    | . 2                    |
|                                                                                           | • 4                    |
| Chapter 2. Requirements and                                                               |                        |
| agent-specific installation and                                                           |                        |
| configuration information for the                                                         |                        |
| monitoring agent                                                                          | . 5                    |
| Requirements for the monitoring agent                                                     | . 5                    |
| Installing language packs                                                                 | . 6                    |
| Windows systems.                                                                          | . 6                    |
| UNIX or Linux systems.                                                                    | . 6                    |
| Configuring the monitoring agent after installation                                       | . 7                    |
| Configuration values                                                                      | . 7                    |
| Remote installation and configuration                                                     | . 7                    |
| 0                                                                                         |                        |
| Chapter 3. Workspaces reference.                                                          | . 9                    |
| About workspaces                                                                          | . 9                    |
| More information about workspaces                                                         | . 9                    |
| Predefined workspaces                                                                     | . 9                    |
| Agent Navigator items                                                                     | . 10                   |
| IBM Tivoli Advanced Allocation Management                                                 |                        |
| Navigator item                                                                            | . 10                   |
| Event Data Navigator item                                                                 | . 10                   |
| Product Action Log Navigator item                                                         | . 11                   |
| Subsystem Query Navigator item                                                            | . 11                   |
|                                                                                           |                        |
| Chapter 4. Attributes reference                                                           | 13                     |
| About attributes                                                                          | . 13                   |
| More information about attributes                                                         | . 13                   |
| Attribute groups and attributes for the IBM Tivoli                                        |                        |
| Advanced Allocation Management for z/OS Agent                                             | . 13                   |
| Event Data attribute group                                                                | . 14                   |
| Performance Object Status attribute group                                                 | . 24                   |
| Product Action Log attribute group                                                        | . 28                   |
| Subsystem Query attribute group                                                           | . 31                   |
| Disk capacity planning for historical data                                                | . 39                   |
| Chapter 5. Situations reference                                                           | <b>л</b> 1             |
| About situations                                                                          | <b>4 I</b><br>/11      |
| More information about situations                                                         | . <del>4</del> 1<br>/1 |
| Prodefined cituations                                                                     | . 41<br>10             |
| IPM Timel: A dropped All antime Manuary                                                   | . 42                   |
| IDIVI IIVOII Advanced Allocation Management                                               | 40                     |
|                                                                                           | . 42                   |

L

| Event Data Navigator itemProduct Action Log Navigator itemSubsystem Query Navigator item | 42<br>42<br>43 |
|------------------------------------------------------------------------------------------|----------------|
| Chapter 6. Take Action commands                                                          | 45             |
| About Take Action commands                                                               | 45             |
| More information about Take Action commands                                              | 45             |
| Dradafinad Tales Action commands                                                         | 45             |
|                                                                                          | 43             |
| ACTIVATE_KULEDEFS action                                                                 | 46             |
| ACTIVATE_VGRPDEFS action                                                                 | 47             |
| ACTIVATE_CURVARD action                                                                  | 48             |
| Chapter 7. Policies reference                                                            | 51             |
| About policies                                                                           | 51             |
| More information about policies                                                          | 51             |
| Predefined policies                                                                      | 51             |
| Chapter 8. Troubleshooting                                                               | 53             |
| Gathering product information for IBM Software                                           |                |
| Support                                                                                  | 53             |
| Built-in troubleshooting features                                                        | 53             |
| Problem classification                                                                   | 54             |
| Trace logging                                                                            | 54             |
| Overview of log file menagement                                                          | 54             |
| Driver view of log file files                                                            | 54             |
|                                                                                          | 55             |
| Setting RAS trace parameters                                                             | 57             |
| Problems and workarounds                                                                 | 59             |
| Installation and configuration troubleshooting.                                          | 59             |
| Remote deployment troubleshooting                                                        | 61             |
| Agent troubleshooting                                                                    | 62             |
| Workspace troubleshooting                                                                | 63             |
| Situation troubleshooting.                                                               | 65             |
| Take Action commands troubleshooting                                                     | 68             |
| Tivoli Common Reporting troubleshooting                                                  | 68             |
| Support information                                                                      | 68             |
| Informational warning and error messages                                                 | 68             |
| Mossage format                                                                           | 60             |
|                                                                                          | 09             |
| IBM IIVOII Advanced Allocation Management for                                            | =0             |
| z/OS Agent messages                                                                      | 70             |
| Appendix A IBM Tiyoli Enterprise                                                         |                |
| Console event manning                                                                    | 71             |
|                                                                                          | <i>,</i> ,     |
| Appendix B. Documentation library<br>IBM Tivoli Advanced Allocation Management for       | 75             |
| z/OS Agent library                                                                       | 75             |
| Prerequisite publications                                                                | 75             |
| Related publications                                                                     | 76             |
| Other sources of documentation                                                           | 76             |
|                                                                                          |                |
| Appendix C. Accessibility                                                                | 77             |
| Navigating the interface using the keyboard                                              | 77             |
| Magnifying what is displayed on the screen                                               | 77             |
|                                                                                          |                |

| Appendix   | D. | N | oti | ces | S. |  |  |  |  | - | 79 |
|------------|----|---|-----|-----|----|--|--|--|--|---|----|
| Trademarks |    |   |     |     |    |  |  |  |  |   | 80 |

| Index | • | • | • | • | • | • | • | • | • | • | • | • | • | • | • | 83 |
|-------|---|---|---|---|---|---|---|---|---|---|---|---|---|---|---|----|
|       |   |   |   |   |   |   |   |   |   |   |   |   |   |   |   |    |

## Tables

| 1. | Capacity planning for historical data logged by |            |
|----|-------------------------------------------------|------------|
|    | IBM Tivoli Advanced Allocation Management . 4   | <b>1</b> 0 |
| 2. | Information to gather before contacting IBM     |            |
|    | Software Support                                | 53         |
| 3. | Trace log files for troubleshooting agents 5    | 55         |
| 4. | Problems and solutions for installation and     |            |
|    | configuration                                   | 50         |
| 5. | General problems and solutions for              |            |
|    | uninstallation                                  | 51         |
| 6. | Remote deployment problems and solutions        | 52         |
|    |                                                 |            |

| 7.  | Agent problems and solutions                   |
|-----|------------------------------------------------|
| 8.  | Workspace problems and solutions               |
| 9.  | General situation problems and solutions 65    |
| 10. | Problems with configuring situations that you  |
|     | solve in the Situation Editor                  |
| 11. | Problems with configuration of situations that |
|     | you solve in the Workspace area                |
| 12. | Take Action commands problems and              |
|     | solutions                                      |

## Chapter 1. Overview of the IBM Tivoli Advanced Allocation Management for z/OS Agent

The IBM Tivoli Advanced Allocation Management for z/OS Agent provides you with the capability to monitor IBM Tivoli Advanced Allocation Management, and to perform basic actions with IBM Tivoli Advanced Allocation Management. This chapter provides a description of the features, components, and interface options for the IBM Tivoli Advanced Allocation Management for z/OS Agent.

## **IBM Tivoli Monitoring overview**

IBM Tivoli Monitoring is the base software for the IBM Tivoli Advanced Allocation Management for z/OS Agent. IBM Tivoli Monitoring provides a way to monitor the availability and performance of all the systems in your enterprise from one or several designated workstations. It also provides useful historical data that you can use to track trends and to troubleshoot system problems.

You can use IBM Tivoli Monitoring to perform the following tasks:

- Monitor for alerts on the systems that you are managing by using predefined situations or custom situations.
- Establish your own performance thresholds.
- Trace the causes leading to an alert.
- Gather comprehensive data about system conditions.
- Use policies to perform actions, schedule work, and automate manual tasks.

The Tivoli Enterprise Portal is the interface for IBM Tivoli Monitoring products. By providing a consolidated view of your environment, the Tivoli Enterprise Portal permits you to monitor and resolve performance issues throughout the enterprise.

See the IBM Tivoli Monitoring publications listed in "Prerequisite publications" on page 75 for complete information about IBM Tivoli Monitoring and the Tivoli Enterprise Portal.

## Features of the monitoring agent

The IBM Tivoli Advanced Allocation Management for z/OS Agent software can identify, notify you of, and correct common problems with the application that it monitors. The software includes the following features:

- Monitoring
- Data gathering
- Event management
- Operations management

## Functions of the monitoring agent

The IBM Tivoli Advanced Allocation Management for z/OS Agent provides the following functions:

IBM<sup>®</sup> Tivoli<sup>®</sup> Advanced Allocation Management

Provides monitoring of the Advanced Allocation Management environment

(event activity and event analysis). The information provided includes a subsystem summary, summary by event type, event detail, and SMS information about Advanced Allocation Management events.

## New in this release

For version 3.3 of the IBM Tivoli Advanced Allocation Management for z/OS Agent, the following enhancements have been made since version 6.1, including the fix packs:

- Updated version of IBM Tivoli Monitoring as listed in "Requirements for the monitoring agent" on page 5
- New or changed attributes in the following attribute groups:
  - Event Data
  - Performance Object Status
  - Product Action Log
  - Subsystem Query
- ACTIVATE\_CURVARD Take Action command

## Components of the IBM Tivoli Monitoring environment

After you install and set up the IBM Tivoli Advanced Allocation Management for z/OS Agent, you have an environment that contains the client, server, and monitoring agent implementation for IBM Tivoli Monitoring that contains the following components:

- Tivoli Enterprise Portal client with a Java<sup>™</sup>-based user interface for viewing and monitoring your enterprise.
- Tivoli Enterprise Portal Server that is placed between the client and the Tivoli Enterprise Monitoring Server and enables retrieval, manipulation, and analysis of data from the monitoring agents. The Tivoli Enterprise Portal Server is the central repository for all user data.
- Tivoli Enterprise Monitoring Server that acts as a collection and control point for alerts received from the monitoring agents, and collects their performance and availability data. The Tivoli Enterprise Monitoring Server is also a repository for historical data.

IBM Tivoli Enterprise Console is an optional component, which acts as a central collection point for events from a variety of sources, including those from other Tivoli software applications, Tivoli partner applications, custom applications, network management platforms, and relational database systems. You can view these events through the Tivoli Enterprise Portal (using the event viewer), and you can forward events from IBM Tivoli Monitoring situations to the IBM Tivoli Enterprise Console component.

### User interface options

Installation of the base software and other integrated applications provides the following interfaces that you can use to work with your resources and data:

#### Tivoli Enterprise Portal browser client interface

The browser client interface is automatically installed with the Tivoli Enterprise Portal Server. To start the Tivoli Enterprise Portal browser client in your Internet browser, enter the URL for a specific Tivoli Enterprise Portal browser client installed on your Web server.

#### Tivoli Enterprise Portal desktop client interface

The desktop client interface is a Java-based graphical user interface (GUI) on a Windows or Linux workstation.

#### IBM Tivoli Enterprise Console

An event management application that integrates system, network, database, and application management to help ensure the optimal availability of an IT service for an organization.

#### Manage Tivoli Enterprise Monitoring Services window

The window for the Manage Tivoli Enterprise Monitoring Services utility is used for configuring the agent and starting Tivoli services not already designated to start automatically.

# Chapter 2. Requirements and agent-specific installation and configuration information for the monitoring agent

This chapter contains information about the requirements for the IBM Tivoli Advanced Allocation Management for z/OS Agent, and agent-specific information related to installation and configuration of the agent.

To install and configure the IBM Tivoli Advanced Allocation Management for z/OS Agent, use the procedures for installing monitoring agents in the *IBM Tivoli Monitoring Installation and Setup Guide* along with the information in this chapter.

If you are performing a silent installation using a response file, see the information about performing a silent installation in the *IBM Tivoli Monitoring Installation and Setup Guide*.

## Requirements for the monitoring agent

In addition to the requirements described in the *IBM Tivoli Monitoring Installation and Setup Guide*, the IBM Tivoli Advanced Allocation Management for z/OS Agent has the following requirements:

- The monitoring agent runs on any of these operating systems:
  - $z/OS^{\mathbb{R}}$

If running this monitoring agent on a Windows operating system, the User ID must have Administrator privileges.

**Note:** For the most current information about the operating systems that are supported, see http://www-306.ibm.com/software/sysmgmt/products/support/Tivoli\_Supported\_Platforms.html.

- This agent monitors the following versions:
  - IBM Tivoli Advanced Allocation Management 3.3
- A single computer that hosts the hub monitoring server, portal server, and a monitoring agent requires approximately 300 MB of space. A computer that hosts only the monitoring agent requires approximately 30 MB of space, including the specific enablement code for the monitoring agent. More space is required for each additional monitoring agent that you deploy on the monitoring computer.
- The monitoring agent must be connected to the following software:

- IBM Tivoli Monitoring V6.2.3

After you install the prerequisite software, install the following software, which is required for the IBM Tivoli Advanced Allocation Management for z/OS Agent to operate:

- IBM Tivoli Advanced Allocation Management for z/OS Agent
- IBM Tivoli Advanced Allocation Management for z/OS Agent for Tivoli Enterprise Monitoring Server support
- IBM Tivoli Advanced Allocation Management for z/OS Agent for Tivoli Enterprise Portal Server support
- IBM Tivoli Advanced Allocation Management for z/OS Agent for Tivoli Enterprise Portal Desktop Client support

I

 IBM Tivoli Advanced Allocation Management for z/OS Agent for Tivoli Enterprise Portal Browser Client support

## Installing language packs

To install a language pack, first make sure that you have already installed the product in English, then perform the following steps depending on which operating system you are using.

## Windows systems

- 1. Double-click **lpinstaller.bat** in the language pack CD to launch the installation program.
- 2. Select the language of the installer and click OK.
- 3. Click Next on the Introduction panel.
- 4. Click Add/Update and click Next.
- 5. Select the folder in which the National Language Support package (NLSPackage) files are located.

**Note:** Usually the NLSPackage files are located in the nlspackage folder where the installer executable is located.

6. Select the language support for the agent of your choice and click Next.

Note: Hold down the Ctrl key for multiple selections.

- 7. Select the languages that you want to install and click Next.
- 8. Examine the installation summary page and click Next to begin installation.
- 9. Click Finish after installation completes to exit the installer.
- **10.** Restart the Tivoli Enterprise Portal Desktop Client, Tivoli Enterprise Portal Server, and Eclipse Help Server if any of these components are installed.

## UNIX or Linux systems

- Run the following command to create a temporary directory on the computer. Make sure that the full path of the directory does not contain any spaces: mkdir dir\_name
- 2. Mount the language pack CD to the temporary directory you just created.
- **3**. Run the following command to launch the installation program:

```
cd dir_name
lpinstaller.sh -c install dir
```

Where *install\_dir* is where you installed IBM Tivoli Monitoring. Usually it is /opt/IBM/ITM for AIX<sup>®</sup> and Linux systems.

- 4. Select the language of the installer and click OK.
- 5. Click Next on the Introduction panel.
- 6. Click Add/Update and click Next.
- Select the folder in which the National Language Support package (NLSPackage) files are located.

**Note:** Usually, the NLSPackage files are located in the nlspackage folder where the installer executable is located.

8. Select the language support for the agent of your choice and click Next.

Note: Hold down the Ctrl key for multiple selections.

- 9. Select the languages that you want to install and click Next.
- 10. Examine the installation summary page and click **Next** to begin installation.
- 11. Click Finish after installation completes to exit the installer.
- **12.** Restart the Tivoli Enterprise Portal Desktop Client, Tivoli Enterprise Portal Server, and Eclipse Help Server if any of these components are installed.

## Configuring the monitoring agent after installation

In addition to the installation and configuration information in the *IBM Tivoli Monitoring Installation and Setup Guide*, use the information in this section to install and configure the IBM Tivoli Advanced Allocation Management for z/OS Agent.

No special setup is necessary to manage this application.

## Configuration values

For both local and remote configuration, provide the configuration values for the agent to operate. When configuring an agent, a panel is displayed so you can enter each value. When there is a default value, this value is pre-entered into the field. If a field represents a password, two entry fields are displayed. You must enter the same value in each field. The values you type are not displayed to help maintain the security of these values.

## Remote installation and configuration

When installing the agent remotely, you must provide the configuration values for the agent to operate. See "Configuration values."

See the **tacmd describeSystemType** section in the *IBM Tivoli Monitoring Command Reference* for information on displaying the configuration options that are available to use with the **configureSystem** or **addSystem** commands.

You can install the monitoring agent remotely from the Tivoli Enterprise portal or from the command line. To install from the portal, see the *IBM Tivoli Monitoring Installation and Setup Guide* 

If using the command line, the following command is an example of remote configuration for Windows operating systems:

tacmd addSystem -t RJ -n Primary:sample.node.name:NT

-p

## Chapter 3. Workspaces reference

This chapter contains an overview of workspaces, references for detailed information about workspaces, and descriptions of the predefined workspaces included in this monitoring agent.

## About workspaces

A workspace is the working area of the Tivoli Enterprise Portal application window. At the left of the workspace is a Navigator that you use to select the workspace you want to see. As part of the application window, the right side of the status bar shows the Tivoli Enterprise Portal server name and port number to which the displayed information applies, and the ID of the current user.

When you select an item in the Navigator tree, a default workspace is displayed. When you right-click a Navigator item, a menu that includes a Workspace item is displayed. The Workspace item contains a list of workspaces for that Navigator item. Each workspace has at least one view. Some views have links to other workspaces.

This monitoring agent provides predefined workspaces. You cannot modify or delete the predefined workspaces, but you can create new workspaces by editing them and saving the changes with a different name.

A table view within a workspace corresponds to a group of attributes; the columns in the table view show some or all of the attributes available in the attribute group.

## More information about workspaces

For more information about creating, customizing, and working with workspaces, see the *IBM Tivoli Monitoring User's Guide*.

For a list of the predefined workspaces for this monitoring agent and a description of each workspace, refer to the Predefined workspaces section in this chapter and the information in that section for each individual workspace.

Some attribute groups for this monitoring agent might not be represented in the predefined workspaces or views for this agent. For a full list of the attribute groups, see the Attributes reference section.

### **Predefined workspaces**

The IBM Tivoli Advanced Allocation Management for z/OS Agent provides the following predefined workspaces, which are organized by Navigator item.

- IBM Tivoli Advanced Allocation Management Navigator item
  - IBM Tivoli Advanced Allocation Management workspace
- Event Data Navigator item
  - Event Analysis workspace
  - Event Data workspace
- Product Action Log Navigator item

- Filtered Product Action Log workspace
- Product Action Log workspace
- Subsystem Query Navigator item
  - Subsystem Errors Recovered workspace
  - Subsystem Query workspace
  - Subsystem Statistics workspace

## Agent Navigator items

This section contains descriptions of predefined workspaces. The workspaces are organized by the Navigator item to which the workspaces are relevant.

## IBM Tivoli Advanced Allocation Management Navigator item

#### IBM Tivoli Advanced Allocation Management workspace

The IBM Tivoli Advanced Allocation Management for z/OS workspace provides subsystem summaries, summaries by event type, event details, and SMS information about Advanced Allocation Management events.

## Event Data Navigator item

#### **Event Analysis workspace**

The Event Analysis workspace provides SMS information about Advanced Allocation Management events.

This workspace contains the following views:

#### Data Class Summary

SMS data class summary.

#### Storage Class Summary

SMS storage class summary.

#### Mgmt Class Summary

SMS management class summary.

#### Storage Group Summary

SMS storage group summary.

#### Data Set Name Summary

Data set name summary.

#### **ITAAM Event Detail**

Detailed information per event.

#### **Event Data workspace**

The Event Activity workspace provides a subsystem summary, summary by event type, and event detail.

This workspace contains the following views:

#### Subsystem Summary

Events summarized by subsystem.

#### **ITAAM Summary by Event Type** Events summarized by event type.

#### ITAAM Event Detail

Detailed information per event.

## **Product Action Log Navigator item**

#### Filtered Product Action Log workspace

The Filtered Product Action Log provides information on actions that have occurred

This workspace contains the following views:

Filtered Product Action Log Filtered Product Action Log details.

**Events with Non-Zero Return Code** Events with Non-Zero Return Code.

#### Product Action Log workspace

|

|

The Product Action Log provides information on actions that have occurred.

This workspace contains the following views:

#### Product Action Log

Product Action Log details.

Events with Non-Zero Return Code Events with Non-Zero Return Code.

## Subsystem Query Navigator item

#### Subsystem Errors Recovered workspace

The Subsystem Query workspace provides information about errors recovered on a specific subsystem.

This workspace contains the following view:

Subsystem Errors Recovered Information on errors recovered for a subsystem.

#### Subsystem Query workspace

The Subsystem Query workspace provides basic information about specific subsystems.

This workspace contains the following view:

#### Subsystem Query Details

Query details on subsystems.

#### Subsystem Statistics workspace

The Subsystem Query workspace provides statistical information about specific subsystems.

This workspace contains the following view:

#### **Subsystem Statistics**

Statistical information for a subsystem.

## Chapter 4. Attributes reference

This chapter contains an overview of attributes, references for detailed information about attributes, and descriptions of the attributes for each attribute group included in this monitoring agent.

## About attributes

Attributes are the application properties being measured and reported by the IBM Tivoli Advanced Allocation Management for z/OS Agent.

Attributes are organized into groups according to their purpose. The attributes in a group can be used in the following two ways:

Chart or table views

Attributes are displayed in chart and table views. The chart and table views use queries to specify which attribute values to request from a monitoring agent. You use the Query editor to create a new query, modify an existing query, or apply filters and set styles to define the content and appearance of a view based on an existing query.

Situations

You use attributes to create situations that monitor the state of your operating system, database, or application. A situation describes a condition you want to test. When you start a situation, the Tivoli Enterprise Portal compares the values you have assigned to the situation attributes with the values collected by the IBM Tivoli Advanced Allocation Management for z/OS Agent and registers an *event* if the condition is met. You are alerted to events by indicator icons that are displayed in the Navigator.

## More information about attributes

For more information about using attributes and attribute groups, see the *IBM Tivoli Monitoring User's Guide*.

For a list of the attributes groups, a list of the attributes in each attribute group, and descriptions of the attributes for this monitoring agent, see the Attribute groups and attributes section in this chapter.

## Attribute groups and attributes for the IBM Tivoli Advanced Allocation Management for z/OS Agent

This monitoring agent contains the following attribute groups. The table name depends on the maximum table name limits of the target database being used for Tivoli Data Warehouse. If the maximum name is 30 characters, then any warehouse table name longer than 30 characters is shortened to the table name.

- Attribute group name: Event Data
  - Table name: KRJACTREC
  - Warehouse table name: KRJ\_EVENT\_DATA or KRJACTREC
- Attribute group name: Performance Object Status
  - Table name: KRJPOBJST

- Warehouse table name: KRJ\_PERFORMANCE\_OBJECT\_STATUS or KRJPOBJST
- Attribute group name: Product Action Log
  - Table name: KRJZZAOPAL
  - Warehouse table name: KRJ\_PRODUCT\_ACTION\_LOG or KRJZZAOPAL
- Attribute group name: Subsystem Query
  - Table name: KRJAOSUBQU
  - Warehouse table name: KRJ\_SUBSYSTEM\_QUERY or KRJAOSUBQU

The remaining sections of this chapter contain descriptions of these attribute groups, which are listed alphabetically. The following information is provided for each attribute group:

#### Historical group

Whether the attribute group is a historical type that you can roll off to a data warehouse.

#### Attribute descriptions

Description and type and warehouse name for each attribute in the attribute group

Some attributes are designated as key attributes. A key attribute is an attribute that is used in warehouse aggregation to identify rows of data that represent the same object.

## Event Data attribute group

This attribute group provides Event Data.

## **Historical group**

This attribute group is part of the default historical group, and is eligible for use with Tivoli Data Warehouse.

## Attribute descriptions

The following list contains information about each attribute in the Event Data attribute group:

Node attribute - This attribute is a key attribute.

#### Description

The managed system name of the agent.

#### Type String

Warehouse name NODE

#### **Timestamp attribute**

#### Description

The local time at the agent when the data was collected.

Type Timestamp

#### Warehouse name

TIMESTAMP

#### **Record Time attribute**

#### Description

Record time on host machine.

Type Timestamp

## Warehouse name

GLORECTME

#### SMF ID attribute

Description

SMF system ID.

Type String

Warehouse name GLORECSID

#### Record Subtype attribute

#### Description

Activity of the record subtype.

- **Type** Integer with enumerated values. The strings are displayed in the Tivoli Enterprise Portal. The warehouse and queries return the values shown in parentheses. The following values are defined:
  - N/A (0)
  - Subsystem Activity (1)
  - Processing Activity (2)

Any other values will display the actual value returned by the agent in the Tivoli Enterprise Portal.

#### Warehouse name

GLORECSTP1 or G

#### Subsystem attribute

I

L

L

#### Description

The active Advanced Allocation Management subsystem.

#### Type String

#### Warehouse name

GLORECSSN

#### Started Task attribute

#### Description

The name of the Advanced Allocation Management started task that is associated with the Subsystem ID.

#### Type String

Warehouse name GLORECSTC

#### Active Options Member attribute

#### Description

Contains the Advanced Allocation Management subsystem options.

#### Type String

Warehouse name GLORECSOM

#### **Control Dataset attribute**

#### Description

The name of the control data set that contains user-defined processing definitions.

Type String

Warehouse name GLORECSCD

#### Subsystem Enabled attribute

#### Description

The current status of the subsystem.

- **Type** Integer with enumerated values. The strings are displayed in the Tivoli Enterprise Portal. The warehouse and queries return the values shown in parentheses. The following values are defined:
  - No (0)
  - Yes (1)

Any other values will display the actual value returned by the agent in the Tivoli Enterprise Portal.

#### Warehouse name

#### GLORECSF1

#### **Product Intercepts Enabled attribute**

#### Description

Indicates if intercepts are enabled on the subsystem.

- **Type** Integer with enumerated values. The strings are displayed in the Tivoli Enterprise Portal. The warehouse and queries return the values shown in parentheses. The following values are defined:
  - No (0)
  - Yes (1)

Any other values will display the actual value returned by the agent in the Tivoli Enterprise Portal.

#### Warehouse name

GLORECSF2

#### Job attribute

#### Description

Job, started task, TSO user or APPC transaction name.

Type String

#### Warehouse name

GLORECIBN

#### Step attribute

Description

Step name.

#### Type String

#### Warehouse name

GLORECSTN

#### **Procedure Step attribute**

#### Description

Procedure step name.

Type String

Warehouse name GLORECPST

#### Job Step Program attribute

Description

Job step program.

Type String

Warehouse name GLORECPGM

#### Dataset attribute

Description

Dataset name.

Type String

Warehouse name GLORECDSN

#### DD attribute

I

L

T

L

Description

DD name.

Type String

Warehouse name GLORECDDN

#### Unit of Work Type attribute

#### Description

Unit of work type.

- **Type** Integer with enumerated values. The strings are displayed in the Tivoli Enterprise Portal. The warehouse and queries return the values shown in parentheses. The following values are defined:
  - N/A (0)
  - Job (1)
  - Started Task (2)
  - TSO User (3)
  - APPC Transaction (4)

Any other values will display the actual value returned by the agent in the Tivoli Enterprise Portal.

#### Warehouse name

GLORECAST1

#### **Dataset Organization attribute**

#### Description

Dataset organization.

**Type** Integer with enumerated values. The strings are displayed in the Tivoli Enterprise Portal. The warehouse and queries return the values shown in parentheses. The following values are defined:

• N/A (0)

|

Т

|

1

- Physical Sequential (1)
- Partitioned (2)
- Direct Access (3)
- VSAM (4)
- Non-VSAM (5)
- Innovation\_Access\_Method\_(IAM) (6)

Any other values will display the actual value returned by the agent in the Tivoli Enterprise Portal.

#### Warehouse name

GLORECDSG1

#### VSAM Data Set Type attribute

#### Description

Type of VSAM data set.

- **Type** Integer with enumerated values. The strings are displayed in the Tivoli Enterprise Portal. The warehouse and queries return the values shown in parentheses. The following values are defined:
  - N/A (0)
  - Key-sequenced (1)
  - Entry-sequenced (2)
  - Relative-record (3)
  - Linear (4)

Any other values will display the actual value returned by the agent in the Tivoli Enterprise Portal.

#### Warehouse name

GLORECDS2

#### SMS Managed attribute

#### Description

Indicates whether or not the data set is SMS managed.

- **Type** Integer with enumerated values. The strings are displayed in the Tivoli Enterprise Portal. The warehouse and queries return the values shown in parentheses. The following values are defined:
  - NO (0)
  - YES (1)

Any other values will display the actual value returned by the agent in the Tivoli Enterprise Portal.

## Warehouse name

GLORECDSM

#### Temporary Dataset attribute

#### Description

Temporary dataset.

- **Type** Integer with enumerated values. The strings are displayed in the Tivoli Enterprise Portal. The warehouse and queries return the values shown in parentheses. The following values are defined:
  - NO (0)

• YES (1)

Any other values will display the actual value returned by the agent in the Tivoli Enterprise Portal.

#### Warehouse name

GLORECDTD

#### Status Disposition attribute

#### Description

Dataset status disposition.

- **Type** Integer with enumerated values. The strings are displayed in the Tivoli Enterprise Portal. The warehouse and queries return the values shown in parentheses. The following values are defined:
  - N/A (0)
  - NEW (1)
  - SHR (2)
  - OLD (3)
  - MOD (4)

Any other values will display the actual value returned by the agent in the Tivoli Enterprise Portal.

#### Warehouse name

GLORECSDP1

#### Normal Disposition attribute

#### Description

1

T

I

I

|

Normal dataset disposition.

- **Type** Integer with enumerated values. The strings are displayed in the Tivoli Enterprise Portal. The warehouse and queries return the values shown in parentheses. The following values are defined:
  - N/A (0)
  - PASS (1)
  - KEEP (2)
  - DELETE (3)
  - CATLG (4)
  - UNCATLG (5)

Any other values will display the actual value returned by the agent in the Tivoli Enterprise Portal.

#### Warehouse name

GLORECNDP1

#### Abnormal Disposition attribute

#### Description

Abnormal dataset disposition.

- **Type** Integer with enumerated values. The strings are displayed in the Tivoli Enterprise Portal. The warehouse and queries return the values shown in parentheses. The following values are defined:
  - N/A (0)
  - KEEP (1)
  - DELETE (2)

- CATLG (3)
- UNCATLG (4)

Any other values will display the actual value returned by the agent in the Tivoli Enterprise Portal.

## Warehouse name

GLORECADP

#### SMS Data Class attribute

#### Description

SMS data class name.

#### Type String

#### Warehouse name GLORECSDC

#### SMS Storage Class attribute

## Description

SMS storage class name.

Type String

#### Warehouse name GLORECSSC

#### SMS Management Class attribute

#### Description

SMS management class name.

#### Type String

Warehouse name GLORECSMC

#### First SMS Storage Group attribute

#### Description

First, or only, SMS storage group name.

#### Type String

#### Warehouse name

GLORECSSG

#### **Event Processed attribute**

#### Description

Event processed.

- **Type** Integer with enumerated values. The strings are displayed in the Tivoli Enterprise Portal. The warehouse and queries return the values shown in parentheses. The following values are defined:
  - N/A (0)
  - Insufficient initial primary space recovered (1)
  - Insufficient subsequent primary space recovered (2)
  - Secondary space required, but none specified recovered (3)
  - Insufficient secondary space recovered (4)
  - Secondary allocation space failure recovered (5)
  - Excessive secondary extent recovered (6)

- Insufficient volumes recovered (7)
- Insufficient PDS directory blocks (8)
- Space release added to allocation (9)
- NOTCAT2 JCLFAIL processed (10)
- Data Set initialized (11)
- NOTCAT2 ABEND processed (12)
- NOTCAT2 SCRATCH processed (13)
- NOTCAT2 RENAME processed (14)
- NOTCAT2 UNCATALOG processed (15)
- TERM\_ALLOC processing (16)
- EAM Processing (17)

Any other values will display the actual value returned by the agent in the Tivoli Enterprise Portal.

#### Warehouse name

GLORECEVNT1

#### **NOTCAT2** Process Point attribute

#### Description

NOTCAT2 process point.

- **Type** Integer with enumerated values. The strings are displayed in the Tivoli Enterprise Portal. The warehouse and queries return the values shown in parentheses. The following values are defined:
  - Allocation (0)
  - Step termination (1)

Any other values will display the actual value returned by the agent in the Tivoli Enterprise Portal.

#### Warehouse name

GLORECNCTT

#### Test Mode attribute

#### Description

Indicates if RULEDEF\_TEST mode is active.

- **Type** Integer with enumerated values. The strings are displayed in the Tivoli Enterprise Portal. The warehouse and queries return the values shown in parentheses. The following values are defined:
  - NO (0)
  - YES (1)

Any other values will display the actual value returned by the agent in the Tivoli Enterprise Portal.

#### Warehouse name

GLORECRTST

#### Tracks Released attribute

#### Description

Number of tracks released for space release.

**Type** Integer (Counter) with enumerated values. The strings are

displayed in the Tivoli Enterprise Portal. The warehouse and queries return the values shown in parentheses. The following values are defined:

- Value\_Exceeds\_Maximum (2147483647)
- Value\_Exceeds\_Minimum (-2147483648)

Any other values will display the actual value returned by the agent in the Tivoli Enterprise Portal.

#### Warehouse name

GLORECTRKR

#### NOTCAT2 Error Volume attribute

#### Description

I

1

If NOTCAT2, first volser of volume in error.

#### Type String

Warehouse name

GLORECNCTV

#### NOTCAT2 New Volume attribute

#### Description

If NOTCAT2, first volser of new data set.

Type String

Warehouse name GLORECNCTO

#### ABEND Code attribute

#### Description

Abend code for NOTCAT2.

- **Type** Integer (Counter) with enumerated values. The strings are displayed in the Tivoli Enterprise Portal. The warehouse and queries return the values shown in parentheses. The following values are defined:
  - Value\_Exceeds\_Maximum (2147483647)
  - Value\_Exceeds\_Minimum (-2147483648)

Any other values will display the actual value returned by the agent in the Tivoli Enterprise Portal.

#### Warehouse name

GLORECNCCD

#### NOTCAT2 New Dataset attribute

#### Description

New data set name for NOTCAT2\_RENAME.

#### Type String

Warehouse name

GLORECNCNM

#### Rule Line Number attribute

#### Description

Line number of matching RULEDEF.

Type Integer (Counter) with enumerated values. The strings are

displayed in the Tivoli Enterprise Portal. The warehouse and queries return the values shown in parentheses. The following values are defined:

- Value\_Exceeds\_Maximum (2147483647)
- Value\_Exceeds\_Minimum (-2147483648)

Any other values will display the actual value returned by the agent in the Tivoli Enterprise Portal.

#### Warehouse name

GLORECLINE

#### Quantity Set attribute

#### Description

Quantity set for space-related actions.

- **Type** Integer (Counter) with enumerated values. The strings are displayed in the Tivoli Enterprise Portal. The warehouse and queries return the values shown in parentheses. The following values are defined:
  - Value\_Exceeds\_Maximum (2147483647)
  - Value\_Exceeds\_Minimum (-2147483648)

Any other values will display the actual value returned by the agent in the Tivoli Enterprise Portal.

## Warehouse name

GLORECSPCQ

#### Unit Type attribute

|

I

I

I

I

I

L

#### Description

Unit type for space-related actions.

- **Type** Integer with enumerated values. The strings are displayed in the Tivoli Enterprise Portal. The warehouse and queries return the values shown in parentheses. The following values are defined:
  - N/A (0)
  - CYLS (1)
  - TRACKS (2)
  - BLOCKS (3)
  - RECORDS (4)
  - K-BYTES (5)
  - M-BYTES (6)
  - SCALED to 'M' units (7)
  - SCALED to 'K' units (8)

Any other values will display the actual value returned by the agent in the Tivoli Enterprise Portal.

#### Warehouse name

GLORECSPCF1

#### Volume Serial attribute

#### Description

Volume Serial of the volume added.

Type String

#### Warehouse name GLORECVLAD

Count attribute

#### Description

Event Count.

- **Type** Integer (Counter) with enumerated values. The strings are displayed in the Tivoli Enterprise Portal. The warehouse and queries return the values shown in parentheses. The following values are defined:
  - Value\_Exceeds\_Maximum (2147483647)
  - Value\_Exceeds\_Minimum (-2147483648)

Any other values will display the actual value returned by the agent in the Tivoli Enterprise Portal.

#### Warehouse name

GLORECCOUNT or G

## Performance Object Status attribute group

The Performance Object Status attribute group contains information that reflects the status of other attribute groups so you can see the status of all of the performance objects that make up this application all at once. Each of these other performance attribute groups is represented by a row in this table (or other type of view). The status for an attribute group reflects the result of the last attempt to collect data for that attribute group, which allows you to see whether the agent is performing correctly. Unlike other attribute groups, the Performance Object Status attribute group does not reflect the state of the monitored application. This attribute group is most often used to determine why data is not available for one of the performance attribute groups.

## **Historical group**

This attribute group is part of the default historical group, and is eligible for use with Tivoli Data Warehouse.

## Attribute descriptions

The following list contains information about each attribute in the Performance Object Status attribute group:

#### Node attribute - This attribute is a key attribute.

#### Description

The managed system name of the agent.

Type String

#### Warehouse name NODE

**Timestamp attribute** 

#### Description

The local time at the agent when the data was collected.

Type Timestamp

## Warehouse name

TIMESTAMP

#### Query Name attribute - This attribute is a key attribute.

#### Description

The name of the attribute group.

Type String

Warehouse name

QUERY\_NAME or ATTRGRP

#### Object Name attribute

#### Description

The name of the performance object.

Type String

Warehouse name OBJECT\_NAME or OBJNAME

#### **Object Type attribute**

#### Description

The type of the performance object.

- **Type** Integer with enumerated values. The strings are displayed in the Tivoli Enterprise Portal. The warehouse and queries return the values shown in parentheses. The following values are defined:
  - WMI (0)
  - PERFMON (1)
  - WMI\_ASSOCIATION\_GROUP (2)
  - JMX (3)
  - SNMP (4)
  - SHELL\_COMMAND (5)
  - JOINED\_GROUPS (6)
  - CIMOM (7)
  - CUSTOM (8)
  - ROLLUP\_DATA (9)
  - WMI\_REMOTE\_DATA (10)
  - LOG\_FILE (11)
  - JDBC (12)
  - CONFIG\_DISCOVERY (13)
  - NT\_EVENT\_LOG (14)
  - FILTER (15)
  - SNMP\_EVENT (16)
  - PING (17)

I

1

|

- DIRECTOR\_DATA (18)
- DIRECTOR\_EVENT (19)
- SSH\_REMOTE\_SHELL\_COMMAND (20)

Any other values will display the actual value returned by the agent in the Tivoli Enterprise Portal.

#### Warehouse name

#### OBJECT\_TYPE or OBJTYPE

#### **Object Status attribute**

#### Description

The status of the performance object.

- **Type** Integer with enumerated values. The strings are displayed in the Tivoli Enterprise Portal. The warehouse and queries return the values shown in parentheses. The following values are defined:
  - ACTIVE (0)
  - INACTIVE (1)

Any other values will display the actual value returned by the agent in the Tivoli Enterprise Portal.

#### Warehouse name

**OBJECT\_STATUS or OBJSTTS** 

#### Error Code attribute

#### Description

The error code associated with the query.

- **Type** Integer with enumerated values. The strings are displayed in the Tivoli Enterprise Portal. The warehouse and queries return the values shown in parentheses. The following values are defined:
  - NO\_ERROR (0)
  - GENERAL\_ERROR (1)
  - OBJECT\_NOT\_FOUND (2)
  - COUNTER\_NOT\_FOUND (3)
  - NAMESPACE\_ERROR (4)
  - OBJECT\_CURRENTLY\_UNAVAILABLE (5)
  - COM\_LIBRARY\_INIT\_FAILURE (6)
  - SECURITY\_INIT\_FAILURE (7)
  - PROXY\_SECURITY\_FAILURE (9)
  - NO\_INSTANCES\_RETURNED (10)
  - ASSOCIATOR\_QUERY\_FAILED (11)
  - REFERENCE\_QUERY\_FAILED (12)
  - NO\_RESPONSE\_RECEIVED (13)
  - CANNOT\_FIND\_JOINED\_QUERY (14)
  - CANNOT\_FIND\_JOIN\_ATTRIBUTE\_IN\_QUERY\_1\_RESULTS (15)
  - CANNOT\_FIND\_JOIN\_ATTRIBUTE\_IN\_QUERY\_2\_RESULTS (16)
  - QUERY\_1\_NOT\_A\_SINGLETON (17)
  - QUERY\_2\_NOT\_A\_SINGLETON (18)
  - NO\_INSTANCES\_RETURNED\_IN\_QUERY\_1 (19)
  - NO\_INSTANCES\_RETURNED\_IN\_QUERY\_2 (20)
  - CANNOT\_FIND\_ROLLUP\_QUERY (21)
  - CANNOT\_FIND\_ROLLUP\_ATTRIBUTE (22)
  - FILE\_OFFLINE (23)

- NO\_HOSTNAME (24)
- MISSING\_LIBRARY (25)
- ATTRIBUTE\_COUNT\_MISMATCH (26)
- ATTRIBUTE\_NAME\_MISMATCH (27)
- COMMON\_DATA\_PROVIDER\_NOT\_STARTED (28)
- CALLBACK\_REGISTRATION\_ERROR (29)
- MDL\_LOAD\_ERROR (30)
- AUTHENTICATION\_FAILED (31)
- CANNOT\_RESOLVE\_HOST\_NAME (32)
- SUBNODE\_UNAVAILABLE (33)
- SUBNODE\_NOT\_FOUND\_IN\_CONFIG (34)
- ATTRIBUTE\_ERROR (35)
- CLASSPATH\_ERROR (36)
- CONNECTION\_FAILURE (37)
- FILTER\_SYNTAX\_ERROR (38)
- FILE\_NAME\_MISSING (39)
- SQL\_QUERY\_ERROR (40)
- SQL\_FILTER\_QUERY\_ERROR (41)
- SQL\_DB\_QUERY\_ERROR (42)
- SQL\_DB\_FILTER\_QUERY\_ERROR (43)
- PORT\_OPEN\_FAILED (44)
- ACCESS\_DENIED (45)
- TIMEOUT (46)

I

I

I

I

I

I

T

I

|

L

L

- NOT\_IMPLEMENTED (47)
- REQUESTED\_A\_BAD\_VALUE (48)
- RESPONSE\_TOO\_BIG (49)
- GENERAL\_RESPONSE\_ERROR (50)
- SCRIPT\_NONZERO\_RETURN (51)
- SCRIPT\_LAUNCH\_ERROR (53)
- CONF\_FILE\_DOES\_NOT\_EXIST (54)
- CONF\_FILE\_ACCESS\_DENIED (55)
- EIF\_INITIALIZATION\_FAILED (57)
- CANNOT\_OPEN\_FORMAT\_FILE (58)
- FORMAT\_FILE\_SYNTAX\_ERROR (59)
- REMOTE\_HOST\_UNAVAILABLE (60)
- EVENT\_LOG\_DOES\_NOT\_EXIST (61)
- PING\_FILE\_DOES\_NOT\_EXIST (62)
- NO\_PING\_DEVICE\_FILES (63)
- PING\_DEVICE\_LIST\_FILE\_MISSING (64)
- SNMP\_MISSING\_PASSWORD (65)
- DISABLED (66)

Any other values will display the actual value returned by the agent in the Tivoli Enterprise Portal.

#### Warehouse name

ERROR\_CODE or ERRCODE

## **Product Action Log attribute group**

This attribute group provides Advanced Allocation Management Take Action Information.

## **Historical group**

This attribute group is part of the default historical group, and is eligible for use with Tivoli Data Warehouse.

## Attribute descriptions

The following list contains information about each attribute in the Product Action Log attribute group:

Node attribute - This attribute is a key attribute.

#### Description

The managed system name of the agent.

Type String

Warehouse name NODE

#### Timestamp attribute

#### Description

The local time at the agent when the data was collected.

Type Timestamp

Warehouse name TIMESTAMP

Time of Occurrence attribute

#### Description

Time when the action occurred.

Type Timestamp

#### Warehouse name ACTTSTMP

Mainframe User ID attribute

#### Description

Mainframe User ID used for executing the task.

Type String

#### Warehouse name MUSER2

#### **Intercept Status attribute**

#### Description

Intercepts Status - enabled or disabled.

- **Type** Integer with enumerated values. The strings are displayed in the Tivoli Enterprise Portal. The warehouse and queries return the values shown in parentheses. The following values are defined:
  - Disable (0)
  - Enable (1)
Any other values will display the actual value returned by the agent in the Tivoli Enterprise Portal.

#### Warehouse name INTSTAT

Subsystem attribute

# Description

Subsystem ID to be updated.

Type String

Warehouse name SSID

#### Subsystem Status attribute

## Description

Status of subsystem - enabled or disabled.

- **Type** Integer with enumerated values. The strings are displayed in the Tivoli Enterprise Portal. The warehouse and queries return the values shown in parentheses. The following values are defined:
  - Disable (0)
  - Enable (1)

Any other values will display the actual value returned by the agent in the Tivoli Enterprise Portal.

### Warehouse name

SSSTAT

## Event attribute

|

|

I

|

I

L

### Description

The event that occurred as a result of the action.

| Type | Integer with enumerated values. The strings are displayed in the |
|------|------------------------------------------------------------------|
|      | Tivoli Enterprise Portal. The warehouse and queries return the   |
|      | values shown in parentheses. The following values are defined:   |

- Subsystem Initialized (1)
- Subsystem Terminated (2)
- Subsystem Enabled (3)
- Subsystem Disabled (4)
- RULEDEF Activated (5)
- VGRPDEF Activated (6)
- Product Intercepts Enabled (7)
- Product Intercepts Disabled (8)
- CURVAR\_Activated (9)

Any other values will display the actual value returned by the agent in the Tivoli Enterprise Portal.

# Warehouse name

EVENT1

#### **RULEDEF** attribute

### Description

Name of RULEDEF to activate.

Type String

## Warehouse name ACTRDEF

# VGRPDEF attribute

#### GRI DEI attitute

# Description

Name of VGRPDEF to activate.

Type String

# Warehouse name

ACTVDEF

## VARDEF attribute

Т

Т

1

T

T

Description

Name of VARDEF to activate.

Type String

#### Warehouse name ACTVADEF

#### **Request Return Code attribute**

# Description

Return Code of the request issued.

- **Type** Integer (Counter) with enumerated values. The strings are displayed in the Tivoli Enterprise Portal. The warehouse and queries return the values shown in parentheses. The following values are defined:
  - Value\_Exceeds\_Maximum (2147483647)
  - Value\_Exceeds\_Minimum (-2147483648)

Any other values will display the actual value returned by the agent in the Tivoli Enterprise Portal.

### Warehouse name

RC

# ACTVADEF attribute

#### Description

Name of VARDEF to activate.

Type String

Warehouse name ACTVADEF

#### **MUSER2** attribute

#### Description

Mainframe User ID used for executing the task.

Type String.

Warehouse name MUSER2

#### WIUSLIN

# EVENT1 attribute

## Description

The event that occurred as a result of the action.

| I | Туре   | Integer.                                            |
|---|--------|-----------------------------------------------------|
| I |        | • Subsystem_Initialized (1)                         |
| I |        | <ul> <li>Subsystem_Terminated (2)</li> </ul>        |
| I |        | • Subsystem_Enabled (3)                             |
| I |        | • Subsystem_Disabled (4)                            |
| I |        | • RULEDEF_Activated (5)                             |
| I |        | • VGRPDEF_Activated (6)                             |
| I |        | <ul> <li>Product_Intercepts_Enabled (7)</li> </ul>  |
| I |        | <ul> <li>Product_Intercepts_Disabled (8)</li> </ul> |
| I |        | • CURVAR_Activated (9)                              |
| 1 | Wareho | ouse name                                           |
| I |        | EVENT1                                              |

# Subsystem Query attribute group

This attribute group provides information about Subsystem Query

# **Historical group**

This attribute group is part of the default historical group, and is eligible for use with Tivoli Data Warehouse.

# Attribute descriptions

The following list contains information about each attribute in the Subsystem Query attribute group:

# Node attribute - This attribute is a key attribute.

# Description

The managed system name of the agent.

Type String

Warehouse name NODE

# **Timestamp attribute**

# Description

The local time at the agent when the data was collected.

Type Timestamp

Warehouse name TIMESTAMP

# Subsystem attribute

Description

Subsystem name for the particular query.

Type String

# Warehouse name

SSID

## Subsystem Active attribute

# Description

Indicates if the particular subsystem is current active.

- **Type** Integer with enumerated values. The strings are displayed in the Tivoli Enterprise Portal. The warehouse and queries return the values shown in parentheses. The following values are defined:
  - No (0)
  - Yes (1)

Any other values will display the actual value returned by the agent in the Tivoli Enterprise Portal.

#### Warehouse name

SSACTIVE

### Subsystem Enabled attribute

#### Description

Indicates if the particular subsystem is enabled.

- **Type** Integer with enumerated values. The strings are displayed in the Tivoli Enterprise Portal. The warehouse and queries return the values shown in parentheses. The following values are defined:
  - No (0)
  - Yes (1)

Any other values will display the actual value returned by the agent in the Tivoli Enterprise Portal.

### Warehouse name

SSENABLE

### Version Number attribute

#### Description

Version Number.

- **Type** Integer (Counter) with enumerated values. The strings are displayed in the Tivoli Enterprise Portal. The warehouse and queries return the values shown in parentheses. The following values are defined:
  - Value\_Exceeds\_Maximum (2147483647)
  - Value\_Exceeds\_Minimum (-2147483648)

Any other values will display the actual value returned by the agent in the Tivoli Enterprise Portal.

#### Warehouse name VERNUM

#### Release Number attribute

#### Description

Release Number.

- **Type** Integer (Counter) with enumerated values. The strings are displayed in the Tivoli Enterprise Portal. The warehouse and queries return the values shown in parentheses. The following values are defined:
  - Value\_Exceeds\_Maximum (2147483647)
  - Value\_Exceeds\_Minimum (-2147483648)

Any other values will display the actual value returned by the agent in the Tivoli Enterprise Portal.

### Warehouse name RELNUM

# SMF RECID attribute

### Description

SMF RECID for SMF Recording.

- **Type** Integer (Counter) with enumerated values. The strings are displayed in the Tivoli Enterprise Portal. The warehouse and queries return the values shown in parentheses. The following values are defined:
  - Value\_Exceeds\_Maximum (2147483647)
  - Value\_Exceeds\_Minimum (-2147483648)

Any other values will display the actual value returned by the agent in the Tivoli Enterprise Portal.

## Warehouse name

SMFID

## Started Task Name attribute

### Description

Started task name for this query.

Type String

Warehouse name STCNAME

### **Options Member attribute**

#### Description

Options Member.

# Type String

Warehouse name OPTSMBR

### Active RULEDEF attribute

#### Description

Active RULEDEF for this subsystem.

Type String

# Warehouse name

ACTRDEF

# **RULEDEF** Activation Time attribute

#### Description

Activation time for the RULEDEF.

Type Timestamp

#### Warehouse name RDACTTM

## Active VGRPDEF attribute

# Description

Active volume group definition for this subsystem.

Type String

#### Warehouse name ACTVDEF

## **VGRPDEF** Activation Time attribute

### Description

Activation time for the volume group definition.

Type Timestamp

## Warehouse name VDACTTM

## Active VARDEF attribute

T

Т

Т

1

#### Description

Active variable definition for this subsystem.

Type String

#### Warehouse name

AVARDEF

## **VARDEF** Activation Time attribute

#### Description

Activation time for the variable definition.

Type Timestamp

#### Warehouse name

VAACTTM

### Control DSN attribute

#### Description

Control data set name for this subsystem.

Type String

### Warehouse name CNTLDSN

### **Insufficient Primary Space attribute**

#### Description

Number of insufficient primary space available conditions recovered.

- **Type** Integer (Counter) with enumerated values. The strings are displayed in the Tivoli Enterprise Portal. The warehouse and queries return the values shown in parentheses. The following values are defined:
  - Value\_Exceeds\_Maximum (2147483647)
  - Value\_Exceeds\_Minimum (-2147483648)

Any other values will display the actual value returned by the agent in the Tivoli Enterprise Portal.

# Warehouse name

## RECIPSA

#### Subsequent Insufficient Primary Space attribute

#### Description

Number of subsequent insufficient primary space available conditions recovered.

- **Type** Integer (Counter) with enumerated values. The strings are displayed in the Tivoli Enterprise Portal. The warehouse and queries return the values shown in parentheses. The following values are defined:
  - Value\_Exceeds\_Maximum (2147483647)
  - Value\_Exceeds\_Minimum (-2147483648)

Any other values will display the actual value returned by the agent in the Tivoli Enterprise Portal.

## Warehouse name

RECSPSA

# Secondary Space Required attribute

## Description

Number of secondary space required, but none specified conditions recovered.

- **Type** Integer (Counter) with enumerated values. The strings are displayed in the Tivoli Enterprise Portal. The warehouse and queries return the values shown in parentheses. The following values are defined:
  - Value\_Exceeds\_Maximum (2147483647)
  - Value\_Exceeds\_Minimum (-2147483648)

Any other values will display the actual value returned by the agent in the Tivoli Enterprise Portal.

## Warehouse name

RECNSSS

### **Insufficient Secondary Space attribute**

### Description

Number of insufficient secondary space available conditions recovered.

- **Type** Integer (Counter) with enumerated values. The strings are displayed in the Tivoli Enterprise Portal. The warehouse and queries return the values shown in parentheses. The following values are defined:
  - Value\_Exceeds\_Maximum (2147483647)
  - Value\_Exceeds\_Minimum (-2147483648)

Any other values will display the actual value returned by the agent in the Tivoli Enterprise Portal.

# Warehouse name

# RECISAR

## Secondary Space Allocation Failure attribute

# Description

Number of secondary space allocation failure conditions recovered.

- **Type** Integer (Counter) with enumerated values. The strings are displayed in the Tivoli Enterprise Portal. The warehouse and queries return the values shown in parentheses. The following values are defined:
  - Value\_Exceeds\_Maximum (2147483647)

• Value\_Exceeds\_Minimum (-2147483648)

Any other values will display the actual value returned by the agent in the Tivoli Enterprise Portal.

# Warehouse name

RECISAT

# **Excessive Secondary Extent attribute**

## Description

Number of excessive secondary extent conditions recovered.

- **Type** Integer (Counter) with enumerated values. The strings are displayed in the Tivoli Enterprise Portal. The warehouse and queries return the values shown in parentheses. The following values are defined:
  - Value\_Exceeds\_Maximum (2147483647)
  - Value\_Exceeds\_Minimum (-2147483648)

Any other values will display the actual value returned by the agent in the Tivoli Enterprise Portal.

# Warehouse name

RECESE

# Insufficient Volumes Available attribute

### Description

Number of insufficient volumes available condition recovered.

- **Type** Integer (Counter) with enumerated values. The strings are displayed in the Tivoli Enterprise Portal. The warehouse and queries return the values shown in parentheses. The following values are defined:
  - Value\_Exceeds\_Maximum (2147483647)
  - Value\_Exceeds\_Minimum (-2147483648)

Any other values will display the actual value returned by the agent in the Tivoli Enterprise Portal.

#### Warehouse name

RECIVA

### Insufficient PDS Directory Blocks Available attribute

#### Description

Number of insufficient PDS directory blocks available conditions recovered.

- **Type** Integer (Counter) with enumerated values. The strings are displayed in the Tivoli Enterprise Portal. The warehouse and queries return the values shown in parentheses. The following values are defined:
  - Value\_Exceeds\_Maximum (2147483647)
  - Value\_Exceeds\_Minimum (-2147483648)

Any other values will display the actual value returned by the agent in the Tivoli Enterprise Portal.

#### Warehouse name RECIDBA

## Space Release Count attribute

### Description

Number of times space release was added to an allocation.

- **Type** Integer (Counter) with enumerated values. The strings are displayed in the Tivoli Enterprise Portal. The warehouse and queries return the values shown in parentheses. The following values are defined:
  - Value\_Exceeds\_Maximum (2147483647)
  - Value\_Exceeds\_Minimum (-2147483648)

Any other values will display the actual value returned by the agent in the Tivoli Enterprise Portal.

#### Warehouse name RECSREL

### Tracks Recovered attribute

# Description

Number of tracks recovered by adding space release.

- **Type** Integer (Counter) with enumerated values. The strings are displayed in the Tivoli Enterprise Portal. The warehouse and queries return the values shown in parentheses. The following values are defined:
  - Value\_Exceeds\_Maximum (2147483647)
  - Value\_Exceeds\_Minimum (-2147483648)

Any other values will display the actual value returned by the agent in the Tivoli Enterprise Portal.

# Warehouse name

RECTRKR

## **NOTCAT2 Errors attribute**

### Description

Number of NOTCAT2 errors recovered via JCLFAIL.

- **Type** Integer (Counter) with enumerated values. The strings are displayed in the Tivoli Enterprise Portal. The warehouse and queries return the values shown in parentheses. The following values are defined:
  - Value\_Exceeds\_Maximum (2147483647)
  - Value\_Exceeds\_Minimum (-2147483648)

Any other values will display the actual value returned by the agent in the Tivoli Enterprise Portal.

#### Warehouse name

RECNCTJ

### Data Set Initialized attribute

## Description

Number of data sets initialized.

**Type** Integer (Counter) with enumerated values. The strings are displayed in the Tivoli Enterprise Portal. The warehouse and queries return the values shown in parentheses. The following values are defined:

- Value\_Exceeds\_Maximum (2147483647)
- Value\_Exceeds\_Minimum (-2147483648)

Any other values will display the actual value returned by the agent in the Tivoli Enterprise Portal.

## Warehouse name RECDSIN

## **RULEDEF TEST Matches attribute**

# Description

Number of RULEDEF\_TEST matches.

- **Type** Integer (Counter) with enumerated values. The strings are displayed in the Tivoli Enterprise Portal. The warehouse and queries return the values shown in parentheses. The following values are defined:
  - Value\_Exceeds\_Maximum (2147483647)
  - Value\_Exceeds\_Minimum (-2147483648)

Any other values will display the actual value returned by the agent in the Tivoli Enterprise Portal.

## Warehouse name

RECRTST

## **AVS Function Calls attribute**

#### Description

Number of AVS function calls.

- **Type** Integer (Counter) with enumerated values. The strings are displayed in the Tivoli Enterprise Portal. The warehouse and queries return the values shown in parentheses. The following values are defined:
  - Value\_Exceeds\_Maximum (2147483647)
  - Value\_Exceeds\_Minimum (-2147483648)

Any other values will display the actual value returned by the agent in the Tivoli Enterprise Portal.

## Warehouse name

RECAVSA

# Field Processed by EAM attribute

#### Description

Number of field processed by EAM.

- **Type** Integer (Counter) with enumerated values. The strings are displayed in the Tivoli Enterprise Portal. The warehouse and queries return the values shown in parentheses. The following values are defined:
  - Value\_Exceeds\_Maximum (2147483647)
  - Value\_Exceeds\_Minimum (-2147483648)

Any other values will display the actual value returned by the agent in the Tivoli Enterprise Portal.

# Warehouse name

RECEAMA

## Data Set Allocations Failed attribute

### Description

Number of data set allocations failed by TERM\_ALLOC.

- **Type** Integer (Counter) with enumerated values. The strings are displayed in the Tivoli Enterprise Portal. The warehouse and queries return the values shown in parentheses. The following values are defined:
  - Value\_Exceeds\_Maximum (2147483647)
  - Value\_Exceeds\_Minimum (-2147483648)

Any other values will display the actual value returned by the agent in the Tivoli Enterprise Portal.

# Warehouse name

RECTRMA

# Start Time attribute

# Description

Starting timestamp for the current statistics count.

Type Timestamp

Warehouse name RECSTAD

# Disk capacity planning for historical data

Disk capacity planning for a monitoring agent is a prediction of the amount of disk space to be consumed for each attribute group whose historical data is being collected. Required disk storage is an important factor to consider when you are defining data collection rules and your strategy for historical data collection.

The table in this chapter provides the following information required to calculate disk space for this monitoring agent:

- *Table* is the table name as it is displayed in the warehouse database, if the attribute group is configured to be written to the warehouse.
- *Attribute group* is the name of the attribute group as it is displayed in the warehouse configuration panel.
- *Bytes per instance (agent)* is an estimate of the record length for each row or instance written to the agent disk for historical data collection. This estimate can be used for agent disk space planning purposes.
- *Database bytes per instance (warehouse)* is an estimate of the record length for detailed records written to the warehouse database, if the attribute group is configured to be written to the warehouse. Detailed records are those that have been uploaded from the agent for long-term historical data collection. This estimate can be used for warehouse disk space planning purposes.
- Aggregate bytes per instance (warehouse) is an estimate of the record length for aggregate records written to the warehouse database, if the attribute group is configured to be written to the warehouse. Aggregate records are created by the Summarization agent for attribute groups that have been configured for summarization. This estimate can be used for warehouse disk space planning purposes.

In addition to the information in the tables, you must know the number of instances of data that you plan to collect. An attribute group can have single or

multiple instances of data depending on the application environment that is being monitored. For example, if your attribute group is monitoring each processor in your computer and you have a dual processor computer, the number of instances is two.

The following table contains capacity planning information for the data logged by IBM Tivoli Advanced Allocation Management.

Table 1. Capacity planning for historical data logged by IBM Tivoli Advanced Allocation Management

| Table      | Attribute group               | Bytes per<br>instance<br>(agent) | Database<br>bytes per<br>instance<br>(warehouse) | Aggregate<br>bytes per<br>instance<br>(warehouse) |
|------------|-------------------------------|----------------------------------|--------------------------------------------------|---------------------------------------------------|
| KRJACTREC  | KRJ_EVENT_DATA                | 418                              | 454                                              | 566                                               |
| KRJPOBJST  | KRJ_PERFORMANCE_OBJECT_STATUS | 288                              | 289                                              | 326                                               |
| KRJZZAOPAL | KRJ_PRODUCT_ACTION_LOG        | 136                              | 141                                              | 193                                               |
| KRJAOSUBQU | KRJ_SUBSYSTEM_QUERY           | 288                              | 314                                              | 636                                               |

For more information about historical data collection, see the *IBM Tivoli Monitoring Administrator's Guide*.

# Chapter 5. Situations reference

This chapter contains an overview of situations, references for detailed information about situations, and descriptions of the predefined situations included in this monitoring agent.

# **About situations**

A *situation* is a logical expression involving one or more system conditions. Situations are used to monitor the condition of systems in your network. You can manage situations from Tivoli Enterprise Portal by using the Situation Editor.

The monitoring agents that you use to monitor your system environment are delivered with a set of predefined situations that you can use as-is or you can create new situations to meet your requirements. Predefined situations contain attributes that check for system conditions common to many enterprises.

Using predefined situations can improve the speed with which you can begin using the IBM Tivoli Advanced Allocation Management for z/OS Agent. You can examine and, if necessary, change the conditions or values being monitored by a predefined situation to those best suited to your enterprise.

You can display predefined situations and create your own situations using the Situation Editor. The left frame of the Situation editor initially lists the situations associated with the Navigator item that you selected. When you click a situation name or create a new situation, the right frame opens with the following tabs:

### Formula

Formula describing condition being tested

# Distribution

List of managed systems (operating systems, subsystems, or applications) to which the situation can be distributed. All of the IBM Tivoli Advanced Allocation Management for z/OS Agent managed systems are assigned by default.

# **Expert advice**

Comments and instructions to be read in the event workspace

### Action

Command to be sent to the system

**Until** Options to close the event after a period of time, or when another situation becomes true

# More information about situations

*IBM Tivoli Monitoring User's Guide* contains more information about predefined and custom situations and how to use them to respond to alerts.

For a list of the predefined situations for this monitoring agent and a description of each situation, see the Predefined situations section in this chapter and the information in that section for each individual situation.

# **Predefined situations**

This monitoring agent contains the following predefined situations, which are organized by Navigator item.

- IBM Tivoli Advanced Allocation Management
  - Not applicable
- Event Data
  - Not applicable
- Product Action Log
  - Not applicable
- Subsystem Query
  - Not applicable

The remaining sections of this chapter contain descriptions of each of these situations. The situations are organized by Navigator item. The following information is provided about each situation:

#### Description

Information about the conditions that the situation tests

#### Formula

Syntax that contains one or more logical expressions describing the conditions for the situation to monitor

## Distribution

Whether the situation is automatically distributed to instances of the agent or is available for manual distribution

#### Run at startup

Whether the situation starts monitoring when the agent starts.

#### Sampling interval

Number of seconds that elapses between one sample of data that the monitoring agent collects for the server and the next sample

#### Situation persistence

Whether the conditions specified in the situation evaluate to "true" for the defined number of occurrences in a row before the situation is raised. The default of 1 means no persistence checking takes place.

#### Severity

Severity of the predefined events: Warning, Informational, or Critical

## Clearing conditions

Controls when a true situation closes: after a period of time, when another situation is true, or whichever occurs first if both are selected.

# IBM Tivoli Advanced Allocation Management Navigator item

There are no predefined situations for this Navigator item.

# **Event Data Navigator item**

There are no predefined situations for this Navigator item.

# **Product Action Log Navigator item**

There are no predefined situations for this Navigator item.

# Subsystem Query Navigator item

There are no predefined situations for this Navigator item.

# **Chapter 6. Take Action commands reference**

This chapter contains an overview of Take Action commands, references for detailed information about Take Action commands, and descriptions of the Take Action commands included in this monitoring agent, if any.

# About Take Action commands

Take Action commands can be run from the portal client or included in a situation or a policy.

When included in a situation, the command runs when the situation becomes true. A Take Action command in a situation is also referred to as reflex automation. When you enable a Take Action command in a situation, you automate a response to system conditions. For example, you can use a Take Action command to send a command to restart a process on the managed system or to send a text message to a cell phone.

Advanced automation uses policies to perform actions, schedule work, and automate manual tasks. A policy comprises a series of automated steps called activities that are connected to create a workflow. After an activity is completed, Tivoli Enterprise Portal receives return code feedback, and advanced automation logic responds with subsequent activities prescribed by the feedback.

A basic Take Action command displays the return code of the operation in a message box that is displayed after the action completes or in a log file. After you close this window, no further information is available for this action.

# More information about Take Action commands

For more information about working with Take Action commands, see the *IBM Tivoli Monitoring User's Guide*.

For a list of the Take Action commands for this monitoring agent and a description of each command, see the Predefined Take Action commands section in this chapter and the information in that section for each individual command.

# **Predefined Take Action commands**

I

This monitoring agent contains the following Take Action commands:

- ACTIVATE\_RULEDEFS
- ACTIVATE VGRPDEFS
- ACTIVATE\_CURVARD

The remaining sections of this chapter contain descriptions of these Take Action commands, which are listed alphabetically. The following information is provided about each Take Action command:

### Description

Which actions the command performs on the system to which it is sent, and the permissions required for the Take Action command to function Return codes Information that the Take Action command returns

# **ACTIVATE\_RULEDEFS** action

# Description

Activate the specified RULEDEFS.

# System command

To include the Take Action command in a situation or workflow policy, use the following syntax for the system command: ACTIVATE RULEDEFS  $\$ 

[SSID]

[ACTRDEF]

You can use attribute substitution to supply the Take Action command arguments from the situation, for example: ACTIVATE\_RULEDEFS \

\_ \_

[&{SSID}] \

[&{ACTRDEF}]

You can also use attribute substitution in a workflow policy though the format is slightly different:

ACTIVATE\_RULEDEFS \

```
[&WaitOnSituation:SSID] \
```

[&WaitOnSituation:ACTRDEF]

# Arguments

- Name: SSID Description: Subsystem ID Default:
- Name: ACTRDEF Description: RULEDEFS to be activated Default:

# **Return codes**

• Return Code: 0

Return Code Type: OK Operating systems: Linux 2.4 (Intel), Windows Message ID: KRJ0000I Message: The RULEDEFS update was successfully requested

- Return Code: 4
   Return Code Type: INSUFFICIENT\_USER\_AUTHORITY Operating systems: Linux 2.4 (Intel), Windows Message ID: KRJ0004E Message: User ID Translation failed.
- Return Code: 8 Return Code Type: GENERAL\_ERROR

**Operating systems:** Linux 2.4 (Intel), Windows **Message ID:** KRJ0008E **Message:** Bad Parameter List.

• Return Code: 1 Return Code Type: NOT\_RUNNING Operating systems: Linux 2.4 (Intel), Windows Message ID: KRJ0012S Message: Bad KRS Environment.

# **ACTIVATE\_VGRPDEFS** action

# Description

Activate the specified VGRPDEFS.

# System command

To include the Take Action command in a situation or workflow policy, use the following syntax for the system command:  $ACTIVATE_VGRPDEFS \$ 

[SSID]

[ACTVDEF]

You can use attribute substitution to supply the Take Action command arguments from the situation, for example: ACTIVATE\_VGRPDEFS \

[&{SSID}] \

[&{ACTVDEF}]

You can also use attribute substitution in a workflow policy though the format is slightly different:

ACTIVATE\_VGRPDEFS \

[&WaitOnSituation:SSID] \

[&WaitOnSituation:ACTVDEF]

# Arguments

- Name: SSID Description: Subsystem ID Default:
- Name: ACTVDEF Description: VGRPDEFS to be activated Default:

# **Return codes**

- Return Code: 0
   Return Code Type: OK
   Operating systems: Linux 2.4 (Intel), Windows

   Message ID: KRJ0001I
   Message: The VGRPDEFS update was successfully requested.
- Return Code: 4

Return Code Type: INSUFFICIENT\_USER\_AUTHORITY Operating systems: Linux 2.4 (Intel), Windows Message ID: KRJ0004E Message: User ID Translation failed.

- Return Code: 8
   Return Code Type: GENERAL\_ERROR
   Operating systems: Linux 2.4 (Intel), Windows
   Message ID: KRJ0008E
   Message: Bad Parameter List.
- Return Code: 1 Return Code Type: NOT\_RUNNING Operating systems: Linux 2.4 (Intel), Windows Message ID: KRJ0012S Message: Bad KRS Environment.

# ACTIVATE\_CURVARD action

Description

I

1

Т

1

Т

T

T

Activate the specified CURVARD.

# System command

To include the Take Action command in a situation or workflow policy, use the following syntax for the system command: ACTIVATE\_CURVARD \

[SSID]

[CURVARD]

You can use attribute substitution to supply the Take Action command arguments from the situation, for example:

ACTIVATE\_CURVARD \

[&{SSID}] \

[&{CURVARD}]

You can also use attribute substitution in a workflow policy though the format is slightly different:

ACTIVATE\_CURVARD \

[&WaitOnSituation:SSID] \

[&WaitOnSituation:CURVAR]

# Arguments

- Name: SSID Description: Subsystem ID Default:
- Name: CURVARD Description: CURVARD to be activated Default:

# **Return codes**

L

L

I

|

I

1

I

Т

L

I

I

I

|

I

T

I

I

- Return Code: 0
   Return Code Type: OK
   Operating systems: Linux 2.4 (Intel), Windows
   Message ID: KRJ0001I
   Message: The CURVARD update was successfully requested.
- Return Code: 4
   Return Code Type: INSUFFICIENT\_USER\_AUTHORITY
   Operating systems: Linux 2.4 (Intel), Windows
   Message ID: KRJ0004E
   Message: User ID Translation failed.
- Return Code: 8
   Return Code Type: GENERAL\_ERROR
   Operating systems: Linux 2.4 (Intel), Windows
   Message ID: KRJ0008E
   Message: Bad Parameter List.
- Return Code: 1
  - Return Code Type: NOT\_RUNNING Operating systems: Linux 2.4 (Intel), Windows Message ID: KRJ0012S Message: Bad KRS Environment.

# **Chapter 7. Policies reference**

This chapter contains an overview of policies, references for detailed information about policies, and descriptions of the predefined policies included in this monitoring agent, if any.

# About policies

Policies are an advanced automation technique for implementing more complex workflow strategies than you can create through simple automation.

A *policy* is a set of automated system processes that can perform actions, schedule work for users, or automate manual tasks. You use the Workflow Editor to design policies. You control the order in which the policy executes a series of automated steps, which are also called activities. Policies are connected to create a workflow. After an activity is completed, Tivoli Enterprise Portal receives return code feedback and advanced automation logic responds with subsequent activities prescribed by the feedback.

# More information about policies

This monitoring agent does not provide predefined policies. For more information about working with policies, see the *IBM Tivoli Monitoring User's Guide*.

For information about using the Workflow Editor, see the *IBM Tivoli Monitoring Administrator's Guide* or the Tivoli Enterprise Portal online help.

# **Predefined policies**

The IBM Tivoli Advanced Allocation Management for z/OS Agent does not provide predefined policies.

# **Chapter 8. Troubleshooting**

This chapter provides agent-specific troubleshooting information. See the *IBM Tivoli Monitoring Troubleshooting Guide* for general troubleshooting information. Also see "Support information" on page 68 for other problem-solving options.

**Note:** You can resolve some problems by ensuring that your system matches the system requirements listed in Chapter 2, "Requirements and agent-specific installation and configuration information for the monitoring agent," on page 5.

# Gathering product information for IBM Software Support

Before contacting IBM Software Support about a problem you are experiencing with this product, gather the information in Table 2 that relates to the problem.

| Information type                                            | Description                                                                                                    |
|-------------------------------------------------------------|----------------------------------------------------------------------------------------------------|
| Log files                                                   | Collect trace log files from failing systems. Most logs are located in a logs subdirectory on the host computer. See "Trace logging" on page 54 for lists of all trace log files and their locations. See the <i>IBM Tivoli Monitoring User's Guide</i> for general information about the IBM Tivoli Monitoring environment. |
| IBM Tivoli Advanced<br>Allocation Management<br>information | Version number and patch level                                                                                                    |
| Operating system                                            | Operating system version number and patch level                                                                                                    |
| Messages                                                    | Messages and other information displayed on the screen                                                                                                    |
| Version numbers for<br>IBM Tivoli Monitoring                | <ul><li>Version number of the following members of the monitoring environment:</li><li>IBM Tivoli Monitoring. Also provide the patch level, if available.</li><li>IBM Tivoli Advanced Allocation Management for z/OS Monitoring Agent</li></ul>                                                                              |
| Screen captures                                             | Screen captures of incorrect output, if any.                                                                                                    |
| (UNIX only) Core dump files                                 | If the system stops on UNIX systems, collect the core dump file from <i>install_dir</i> /bin directory, where <i>install_dir</i> is the directory where you installed the monitoring agent.                                                                                                    |

See http://www.ibm.com/software/support/probsub.html for information about working with IBM Software Support.

# **Built-in troubleshooting features**

The primary troubleshooting feature in the IBM Tivoli Advanced Allocation Management for z/OS Agent is logging. *Logging* refers to the text messages and trace data generated by the IBM Tivoli Advanced Allocation Management for z/OS Agent. Messages and trace data are sent to a file.

Trace data captures transient information about the current operating environment when a component or application fails to operate as designed. IBM Software Support personnel use the captured trace information to determine the source of an error or unexpected condition. See "Trace logging" on page 54 for more information.

# **Problem classification**

The following types of problems might occur with the IBM Tivoli Advanced Allocation Management for z/OS Agent:

- Installation and configuration
- General usage and operation
- Display of monitoring data
- Take Action commands

This chapter provides symptom descriptions and detailed workarounds for these problems, as well as describing the logging capabilities of the monitoring agent. See the *IBM Tivoli Monitoring Troubleshooting Guide* for general troubleshooting information.

# **Trace logging**

Trace logs capture information about the operating environment when component software fails to operate as intended. The principal log type is the RAS (Reliability, Availability, and Serviceability) trace log. These logs are in the English language only. The RAS trace log mechanism is available for all components of IBM Tivoli Monitoring. Most logs are located in a logs subdirectory on the host computer. See the following sections to learn how to configure and use trace logging:

- "Principal trace log files" on page 55
- "Examples: using trace logs" on page 56
- "Setting RAS trace parameters" on page 57

**Note:** The documentation refers to the RAS facility in IBM Tivoli Monitoring as "RAS1".

IBM Software Support uses the information captured by trace logging to trace a problem to its source or to determine why an error occurred. All components in the IBM Tivoli Monitoring environment have a default tracing level. The tracing level can be changed on a per-component level to adjust the type of trace information collected, the degree of trace detail, the number of trace logs to be kept, and the amount of disk space used for tracing.

# Overview of log file management

Table 3 on page 55 provides the names, locations, and descriptions of RAS1 log files. The log file names adhere to the following naming convention:

## Windows systems

hostname\_productcode\_program\_HEXtimestamp-nn.log

#### Linux and UNIX systems

hostname\_productcode\_HEXtimestamp-nn.log

where:

- *hostname* is the host name of the computer where the monitoring component is running.
- *productcode* is the two-character product code. For IBM Tivoli Advanced Allocation Management, the product code is rj.
- *program* is the name of the program being run.
- *HEXtimestamp* is a hexadecimal time stamp representing the time at which the program started.

• *nn* is a rolling log suffix.

# Principal trace log files

Table 3 contains locations, file names, and descriptions of trace logs that can help determine the source of problems with agents.

Table 3. Trace log files for troubleshooting agents

| System where log<br>is located                   | File name and path                                                                                                    | Description                                                                                                    |
|--------------------------------------------------|----------------------------------------------------------------------------------------------------|----------------------------------------------------------------------------------------------------|
| On the Tivoli<br>Enterprise<br>Monitoring Server | <ul> <li>Windows: The file in the <i>install_dir</i>\InstallITM path</li> <li>UNIX: The candle_installation.log file in the <i>install_dir</i>/logs path</li> </ul>                                                                                                    | Provides details about products that are<br>installed.<br><b>Note:</b> Trace logging is enabled by default. A<br>configuration step is not required to enable this<br>tracing. |
|                                                  | The Warehouse_Configuration.log file is in the following location on Windows systems: <i>install_dir</i> \InstallITM                                                                                                    | Provides details about the configuration of data warehousing for historical reporting.                                                                                         |
|                                                  | <ul> <li>The name of the RAS log file is as follows:</li> <li>Windows: <i>install_dir</i>\logs\<br/><i>hostname_ms_timestamp-nn.</i>log</li> <li>UNIX: <i>install_dir</i>/logs/<br/>hostname_productcode_timestamp.log</li> <li>Note: File names for RAS1 logs include a<br/>hexadecimal time stamp.</li> <li>Also on UNIX, a log with a decimal time<br/>stamp is provided:<br/><i>hostname_productcode_timestamp.</i>log and<br/><i>hostname_productcode_timestamp.</i>log and<br/><i>hostname_productcode_timestamp.</i>pid<i>nnnnn</i> in<br/>the <i>install_dir</i>/logs path, where nnnnn is the<br/>process ID number.</li> </ul> | Traces activity on the monitoring server.                                                                                                    |
| On the Tivoli<br>Enterprise Portal<br>Server     | <ul> <li>The name of the RAS log file is as follows:</li> <li>Windows: <i>install_dir</i>\logs\<br/>hostname_cq_HEXtimestamp-nn.log</li> <li>UNIX: <i>install_dir</i>/logs/<br/><i>hostname_</i>cq_HEXtimestamp-nn.log</li> <li>Note: File names for RAS1 logs include a<br/>hexadecimal time stamp.</li> <li>Also on UNIX, a log with a decimal time<br/>stamp is provided:<br/><i>hostname_productcode_timestamp</i>.log and<br/><i>hostname_productcode_timestamp</i>.pid<i>nnnnn</i> in<br/>the <i>install_dir</i>/logs path, where nnnnn is the<br/>process ID number.</li> </ul>                                                   | Traces activity on the portal server.                                                                                                    |
|                                                  | <pre>The teps_odbc.log file is located in the following path    Windows: install_dir\InstallITM path.    UNIX: install_dir/logs</pre>                                                                                                    | When you enable historical reporting, this log<br>file traces the status of the warehouse proxy<br>agent.                                                                      |

| System where log | File name and path                                                                                                    | Description                                                                                                    |
|------------------|----------------------------------------------------------------------------------------------------|----------------------------------------------------------------------------------------------------|
|                  | <pre>The agent operations log files are as follows:<br/>instance_hostname_RJ.LG0 is the current log<br/>created when the agent was started<br/>instance_hostname_RJ.LG1 is the backup of<br/>the previous log<br/>These logs are in the following directory<br/>depending on the operating system that you<br/>are using:<br/>• Windows: install_dir\tmaitm6\logs<br/>• UNIX: install_dir/logs</pre> | <ul> <li>Shows whether the agent was able to connect to the monitoring server. Shows which situations are started and stopped, and shows other events while the agent is running. A new version of this file is generated every time the agent is restarted.</li> <li>IBM Tivoli Monitoring generates one backup copy of the *.LG0 file with the tag .LG1. View .LG1 to learn the following details regarding the <i>previous</i> monitoring session:</li> <li>Status of connectivity with the monitoring server.</li> <li>Situations that were running.</li> <li>The success or failure status of Take Action commands.</li> </ul> |
|                  | <ul> <li>The Take Action command log files are as follows:</li> <li><i>host_rj_takeactioncommand.</i>log</li> <li>The logs are in the following directories:</li> <li>Windows: <i>install_dir</i>\tmaitm6\logs</li> <li>UNIX: <i>install_dir</i>/logs</li> </ul>                                                                                                    | Traces activity each time a Take Action<br>command runs. For example, when a<br>hypothetical <b>start_command</b> Take Action<br>command runs, IBM Tivoli Monitoring generates<br>a start_command.log file.                                                                                                    |

Table 3. Trace log files for troubleshooting agents (continued)

Definitions of variables:

*timestamp* is time stamp whose format includes year (y), month (m), day (d), hour (h), and minute (m), as follows: **yyyymmdd hhmm** 

*HEXtimestamp* is a hexadecimal representation of the time at which the process was started.

*install\_dir* represents the directory path where you installed the IBM Tivoli Monitoring component. *install\_dir* can represent a path on the computer that host the monitoring system, the monitoring agent, or the portal.

*instance* refers to the name of the database instance that you are monitoring.

hostname refers to the name of the computer on which the IBM Tivoli Monitoring component runs.

*nn* represents the circular sequence in which logs are rotated. Ranges from 1-5, by default, though the first is always retained, because it includes configuration parameters.

productcode specifies the product codes, for example, um for Universal Agent or nt for Windows.

See the *IBM Tivoli Monitoring Installation and Setup Guide* for more information on the complete set of trace logs that are maintained on the monitoring server.

# Examples: using trace logs

Typically, IBM Software Support applies specialized knowledge to analyze trace logs to determine the source of problems. You can open trace logs in a text editor to learn some basic facts about your IBM Tivoli Monitoring environment. The following examples are from the Tivoli Enterprise Monitoring Server log.

#### Example one

This excerpt shows the typical log for a failed connection between a monitoring agent and a monitoring server with the host name **server1a**:

```
(Thursday, August 11, 2005, 08:21:30-{94C}kdclocl.c,105,"KDCL0_ClientLookup") status=1c020006,
```

```
"location server unavailable", ncs/KDC1_STC_SERVER_UNAVAILABLE
(Thursday, August 11, 2005, 08:21:35-{94C}kraarreg.cpp,1157,"LookupProxy") Unable to connect to
```

```
broker at ip.pipe:: status=0, "success", ncs/KDC1_STC_OK
```

```
(Thursday, August 11, 2005, 08:21:35-{94C}kraarreg.cpp,1402,"FindProxyUsingLocalLookup") Unable to find running CMS on CT_CMSLIST <IP.PIPE:#server1a>
```

## Example two

The following excerpts from the trace log *for the monitoring server* show the status of an agent, identified here as "Remote node." The name of the computer where the agent is running is **SERVER5B**:

(42C039F9.0000-6A4:kpxreqhb.cpp,649,"HeartbeatInserter") Remote node SERVER5B:RJ is ON-LINE.

(42C3079B.0000-6A4:kpxreqhb.cpp,644,"HeartbeatInserter") Remote node SERVER5B:RJ is OFF-LINE.

Key points regarding the preceding excerpt:

- The monitoring server appends the **RJ** product code to the server name to form a unique name (SERVER5B:RJ) for this instance of the IBM Tivoli Advanced Allocation Management for z/OS Agent. This unique name enables you to distinguish multiple monitoring products that might be running on **SERVER5B**.
- The log shows when the agent started (ON-LINE) and later stopped (OFF-LINE) in the environment.
- For the sake of brevity an ellipsis (...) represents the series of trace log entries that were generated while the agent was running.
- Between the ON-LINE and OFF-LINE log entries, the agent was communicating with the monitoring server.
- The ON-LINE and OFF-LINE log entries are always available in the trace log. All trace levels that are described in "Setting RAS trace parameters" provide these entries.

On Windows, you can use the following alternate method to view trace logs:

- In the Windows Start menu, choose Program Files > IBM Tivoli Monitoring > Manage Tivoli Enterprise Monitoring Services. The Manage Tivoli Enterprise Monitoring Services window is displayed.
- 2. Right-click a component and select **Advanced > View Trace Log** in the pop-up menu. For example, if you want to view the trace log of the IBM Tivoli Advanced Allocation Management agent, right-click the name of that agent in the window. You can also use the viewer to access remote logs.

**Note:** The viewer converts time stamps in the logs to a format that is easier to read.

# Setting RAS trace parameters

# Objective

Pinpoint a problem by setting detailed tracing of individual components of the monitoring agent and modules.

## **Background Information**

The IBM Tivoli Advanced Allocation Management for z/OS Agent uses RAS1 tracing and generates the logs described in Table 3 on page 55. The default RAS1 trace level is ERROR.

# Before you begin

See "Overview of log file management" on page 54 to ensure that you understand log rolling and can reference the correct log files when you manage log file generation.

# After you finish

Monitor the size of the **logs** directory. Default behavior can generate a total of 45 to 60 MB for each agent that is running on a computer. For example, each database instance that you monitor can generate 45 to 60 MB of log data. See the "Procedure" section to learn how to adjust file size and numbers of log files to prevent logging activity from occupying too much disk space.

Regularly prune log files other than the RAS1 log files in the logs directory. Unlike the RAS1 log files that are pruned automatically, other log types can grow indefinitely, for example, the logs in Table 3 on page 55 that include a process ID number (PID).

Consider using collector trace logs as an additional source of troubleshooting information.

**Note:** The **KDC\_DEBUG** setting and the Maximum error tracing setting can generate a large amount of trace logging. Use them only temporarily, while you are troubleshooting problems. Otherwise, the logs can occupy excessive amounts of hard disk space.

# Procedure

On Windows systems, you can use the graphical user interface to set trace options:

- 1. Open the Manage Tivoli Enterprise Monitoring Services window.
- 2. Right-click the icon of the monitoring agent whose logging you want to modify.
- **3**. Select **Advanced** > **Edit Trace Parms**. The Tivoli Enterprise Monitoring Server Trace Parameters window is displayed.
- 4. Select a new trace setting in the pull-down menu in the Enter RAS1 Filters field or type a valid string.

The selections are as follows:

- General error tracing. KBB\_RAS1=ERROR
- Intensive error tracing. KBB\_RAS1=ERROR (UNIT:kqz ALL)
- Maximum error tracing. KBB\_RAS1=ERROR (UNIT:kqz ALL) (UNIT:kra ALL)

**Notes**<sup>®</sup>: As this example shows, you can set multiple RAS tracing options in a single statement.

- 5. Modify the value for 'Maximum Log Size Per File (MB)" to change the log file size (changes LIMIT value).
- 6. Modify the value for 'Maximum Number of Log Files Per Session" to change the number of log files per startup of a program (changes COUNT value).
- 7. Modify the value for 'Maximum Number of Log Files Total" to change the number of log files for all startups of a program (changes MAXFILES value).
- 8. (*Optional*) Click Y (Yes) in the **KDC\_DEBUG Setting** menu to log information that can help you diagnose communications and connectivity problems between the monitoring agent and the monitoring server.
  - **Note:** The **KDC\_DEBUG** setting and the Maximum error tracing setting can generate a large amount of trace logging. Use them only temporarily, while you are troubleshooting problems. Otherwise, the logs can occupy excessive amounts of hard disk space.
- 9. Click **OK**. You see a message reporting a restart of the monitoring agent so that your changes take effect.

You can also manually edit the RAS1 trace logging parameters using this method:

- Open the trace options file: Windows: *install\_dir*\tmaitm6\KRJENV UNIX: *install\_dir*/config/rj.ini
- 2. Edit the line that begins with KBB\_RAS1= to set trace logging preferences. For example, if you want detailed trace logging, set the Maximum Tracing option:KBB\_RAS1=ERROR (UNIT:kqz ALL) (UNIT:kra ALL)
- **3**. Edit the line that begins with **KBB\_RAS1\_LOG=** to manage the generation of log files:
  - MAXFILES: the total number of files that are to be kept for all startups of a given program. When this value is exceeded, the oldest log files are discarded. Default value is 9.
  - LIMIT: the maximum size, in megabytes (MB) of a RAS1 log file. Default value is 5.
  - IBM Software Support might guide you to modify the following parameters:
    - COUNT: the number of log files to keep in the rolling cycle of one program startup. Default is 3.
    - PRESERVE: the number of files that are not to be reused in the rolling cycle of one program startup. Default value is 1.
  - **Notes:** The **KBB\_RAS1\_LOG** parameter also provides for the specification of the log file directory, log file name, and the inventory control file directory and name. Do not modify these values or log information can be lost.
- 4. Restart the monitoring agent so that your changes take effect.

# **Problems and workarounds**

The following sections provide symptoms and workarounds for problems that might occur with the IBM Tivoli Advanced Allocation Management for z/OS Agent:

- "Installation and configuration troubleshooting" on page 59
- "Remote deployment troubleshooting" on page 61
- "Agent troubleshooting" on page 62
- "Workspace troubleshooting" on page 63
- "Situation troubleshooting" on page 65
- **Note:** You can resolve some problems by ensuring that your system matches the system requirements listed in Chapter 2, "Requirements and agent-specific installation and configuration information for the monitoring agent," on page 5.

This chapter provides agent-specific troubleshooting information. See the *IBM Tivoli Monitoring Troubleshooting Guide* for general troubleshooting information.

# Installation and configuration troubleshooting

This section provides tables that show solutions for installation, configuration, and uninstallation problems.

Table 4. Problems and solutions for installation and configuration

| Problem                                                                                                    | Solution                                                                                                    |  |
|----------------------------------------------------------------------------------------------------|----------------------------------------------------------------------------------------------------|--|
| (UNIX only) During a command-line installation, you<br>choose to install a component that is already installed,<br>and you see the following warning:<br>WARNING - you are about to install<br>the SAME version of "component_name"                                                                                                    | You must exit and restart the installation process. You cannot return to the list where you selected components to install. When you run the installer again, do not attempt to install any component that is already installed.            |  |
| where <i>component_name</i> is the name of the component<br>that you are attempting to install.<br><b>Note:</b> This problem affects UNIX command-line<br>installations. If you monitor only Windows<br>environments, you see this problem if you choose to<br>install a product component (for example, a monitoring<br>server) on UNIX. |                                                                                                    |  |
| A problem can arise when you install and configure a<br>new monitoring agent to a computer where other agents<br>are running as described in this example:                                                                                                    | You must reconfigure the previously existing agents to restore their communication connection with <b>TEMS1</b> . For example, you can right-click the row for a specific agent                                                             |  |
| • Agents are running on computer and communicating with a Tivoli Enterprise Monitoring Server, called <b>TEMS1</b> .                                                                                                    | in the Manage Tivoli Enterprise Monitoring Services, and<br>select <b>Reconfigure</b> . See the <i>IBM Tivoli Monitoring</i><br><i>Installation and Setup Guide</i> for more information on                                                 |  |
| • You install a new agent on the same computer and you want this agent to communicate with a different monitoring server, called <b>TEMS2</b> .                                                                                                    | reconfiguration.                                                                                                    |  |
| • When you configure the new agent to communicate with <b>TEMS2</b> , all the existing agents are re-configured to communicate with <b>TEMS2</b> .                                                                                                    |                                                                                                    |  |
| Diagnosing problems with product browse settings (Windows systems only).                                                                                                    | When you have problems with browse settings, perform the following steps:                                                                                                    |  |
|                                                                                                    | 1. Click <b>Start &gt; Programs &gt; IBM Tivoli Monitoring &gt;</b><br><b>Manage Tivoli Enterprise Monitoring Services</b> . The<br>Manage Tivoli Enterprise Monitoring Services window<br>is displayed.                                    |  |
|                                                                                                    | <ol> <li>Right-click the Windows agent and select Browse<br/>Settings. A text window is displayed.</li> </ol>                                                                                                    |  |
|                                                                                                    | <b>3.</b> Click <b>Save As</b> and save the information in the text file. If requested, you can forward this file to IBM Software Support for analysis.                                                                                     |  |
| A message similar to "Unable to find running CMS on CT_CMSLIST" in the log file is displayed.                                                                                                    | If a message similar to "Unable to find running CMS on CT_CMSLIST" is displayed in the Log file, the agent is not able to connect to the monitoring server. Confirm the following points:                                                   |  |
|                                                                                                    | • Do multiple network interface cards (NICs) exist on the system?                                                                                                    |  |
|                                                                                                    | • If multiple NICs exist on the system, find out which<br>one is configured for the monitoring server. Ensure that<br>you specify the correct host name and port settings for<br>communication in the IBM Tivoli Monitoring<br>environment. |  |

| Problem                                    | Solution                                                                                                    |
|--------------------------------------------|----------------------------------------------------------------------------------------------------|
| The system is experiencing high CPU usage. | Agent process: View the memory usage of the KRJCMA process. If CPU usage seems to be excessive, recycle the monitoring agent.                                                                                                    |
|                                            | <b>Network Cards:</b> The network card configurations can decrease the performance of a system. Each of the stream of packets that a network card receives (assuming it is a broadcast or destined for the under-performing system) must generate a CPU interrupt and transfer the data through the I/O bus. If the network card in question is a bus-mastering card, work can be off-loaded and a data transfer between memory and the network card can continue without using CPU processing power. Bus-mastering cards are generally 32-bit and are based on PCI or EISA bus architectures. |

Table 4. Problems and solutions for installation and configuration (continued)

Table 5. General problems and solutions for uninstallation

| Problem                                                      | Solution                                                                                                    |
|--------------------------------------------------------------|----------------------------------------------------------------------------------------------------|
| On Windows, uninstallation of IBM Tivoli Monitoring fails to | Be sure that you follow the general uninstallation process described in the <i>IBM Tivoli Monitoring Installation and Setup Guide</i> :            |
| uninstall the entire environment.                            | <ol> <li>Remove Tivoli Enterprise Monitoring Server Application support by<br/>completing the following steps:</li> </ol>                          |
|                                                              | a. Use Manage Tivoli Enterprise Monitoring Services.                                                                                               |
|                                                              | b. Select Tivoli Enterprise Monitoring Server.                                                                                                    |
|                                                              | c. Right-click and select Advanced.                                                                                                    |
|                                                              | d. Select Remove TEMS application support.                                                                                                    |
|                                                              | e. Select the agent to remove its application support.                                                                                             |
|                                                              | 2. Uninstall monitoring agents first, as in the following examples:                                                                                |
|                                                              | • Uninstall a single monitoring agent for a specific database.                                                                                     |
|                                                              | -OR-                                                                                                    |
|                                                              | <ul> <li>Uninstall all instances of a monitoring product, such as IBM Tivoli<br/>Monitoring for Databases.</li> </ul>                              |
|                                                              | 3. Uninstall IBM Tivoli Monitoring.                                                                                                    |
| The way to remove inactive managed systems (systems whose    | Use the following steps to remove, but not uninstall, an offline managed system from the Navigator tree:                                           |
| status is OFFLINE) from the                                  | 1. Click the Enterprise icon in the Navigator tree.                                                                                                |
| obvious.                                                     | 2. Right-click, then click Workspace > Managed System Status.                                                                                      |
|                                                              | 3. Right-click the offline managed system, and select <b>Clear offline entry</b> .                                                                 |
|                                                              | If you also want to uninstall the monitoring agent, use the procedure described in the <i>IBM Tivoli Monitoring Installation and Setup Guide</i> . |

# Remote deployment troubleshooting

Table 6 on page 62 lists problems that might occur with remote deployment. This section provides information about troubleshooting remote deployment of the monitoring agent. See the *IBM Tivoli Monitoring Troubleshooting Guide* for general troubleshooting information.

This section describes problems and solutions for remote deployment and removal of agent software using Agent Remote Deploy.

Table 6. Remote deployment problems and solutions

| Problem                                                                                                    | Solution                                                                                                    |
|----------------------------------------------------------------------------------------------------|----------------------------------------------------------------------------------------------------|
| While you are using the remote deployment feature<br>to install the IBM Tivoli Advanced Allocation<br>Management for z/OS Agent, an empty command<br>window is displayed on the target computer. This<br>problem occurs when the target of remote<br>deployment is a Windows computer. (See the <i>IBM</i><br><i>Tivoli Monitoring Installation and Setup Guide</i> for more<br>information on the remote deployment feature.) | Do not close or modify this window. It is part of the installation process and is dismissed automatically.                                                                                                    |
| The removal of a monitoring agent fails when you<br>use the remote removal process in the Tivoli<br>Enterprise Portal desktop or browser.                                                                                                    | This problem might occur when you attempt the remote<br>removal process immediately after you have restarted the<br>Tivoli Enterprise Monitoring Server. You must allow time for<br>the monitoring agent to refresh its connection with the Tivoli<br>Enterprise Monitoring Server before you begin the remote<br>removal process. |

# Agent troubleshooting

This section lists problems that might occur with agents.

This chapter provides agent-specific troubleshooting information. See the *IBM Tivoli Monitoring Troubleshooting Guide* for general troubleshooting information.

| Problem                                                                                                    | Solution                                                                                                    |
|----------------------------------------------------------------------------------------------------|----------------------------------------------------------------------------------------------------|
| Log data accumulates too<br>rapidly.                                                                                                    | Check the RAS trace option settings, which are described in "Setting RAS trace parameters" on page 57. The trace options settings that you can set on the KBB_RAS1= and KDC_DEBUG= lines potentially generate large amounts of data. |
| When using the F1 key or<br>selecting Help> Contents and<br>Index, you receive a message in<br>your Microsoft Internet Explorer<br>browser which states, "It seems<br>javascript is disabled in your<br>browser, please enable it and<br>reload again, or click here to<br>view without javascript." If you<br>select 'here', the Tivoli Enterprise<br>Portal V6.1 Help is displayed,<br>but the agent help is not. | Ensure that the local site is added to the trusted site for the browser, and then enable the javascript.                                                                                                    |
| If you want to receive multiple<br>trace logs for separate<br>invocations of the same Take<br>Action command, leaving this<br>setting on permanently fills the<br>available disk space.                                                                                                    | Do not leave this setting on permanently. By doing so, you create a new log file<br>for each invocation of the Take Action command and ALL of them are left on the<br>agent system.                                                  |

Table 7. Agent problems and solutions

Table 7. Agent problems and solutions (continued)

| Problem                                                                                                    | Solution                                                                                                    |
|----------------------------------------------------------------------------------------------------|----------------------------------------------------------------------------------------------------|
| A configured and running<br>instance of the monitoring agent<br>is not displayed in the Tivoli<br>Enterprise Portal, but other<br>instances of the monitoring agent<br>on the same system do appear in<br>the portal. | Tivoli Monitoring products use Remote Procedure Call (RPC) to define and control product behavior. RPC is the mechanism that allows a client process to make a subroutine call (such as GetTimeOfDay or ShutdownServer) to a server process somewhere in the network. Tivoli processes can be configured to use TCP/UDP, TCP/IP, SNA, and SSL as the desired protocol (or delivery mechanism) for RPCs.                                                                                                    |
|                                                                                                    | "IP.PIPE" is the name given to Tivoli TCP/IP protocol for RPCs. The RPCs are<br>socket-based operations that use TCP/IP ports to form socket addresses. IP.PIPE<br>implements virtual sockets and multiplexes all virtual socket traffic across a<br>single physical TCP/IP port (visible from the netstat command).                                                                                                    |
|                                                                                                    | A Tivoli process derives the physical port for IP.PIPE communications based on<br>the configured, well-known port for the HUB Tivoli Enterprise Monitoring<br>Server. (This well-known port or BASE_PORT is configured using the 'PORT.'<br>keyword on the KDC_FAMILIES / KDE_TRANSPORT environment variable and<br>defaults to '1918'.)                                                                                                    |
|                                                                                                    | The physical port allocation method is defined as (BASE_PORT + 4096*N) where N=0 for a Tivoli Enterprise Monitoring Server process and N={1, 2,, 15} for a non-Tivoli Enterprise Monitoring Server. Two architectural limits result as a consequence of the physical port allocation method:                                                                                                    |
|                                                                                                    | • No more than one Tivoli Enterprise Monitoring Server reporting to a specific Tivoli Enterprise Monitoring Server HUB can be active on a system image.                                                                                                    |
|                                                                                                    | • No more than 15 IP.PIPE processes can be active on a single system image.                                                                                                    |
|                                                                                                    | A single system image can support any number of Tivoli Enterprise Monitoring<br>Server processes (address spaces) provided that each Tivoli Enterprise<br>Monitoring Server on that image reports to a different HUB. By definition, there<br>is one Tivoli Enterprise Monitoring Server HUB per monitoring Enterprise, so<br>this architecture limit has been simplified to one Tivoli Enterprise Monitoring<br>Server per system image.                                                                                                    |
|                                                                                                    | No more that 15 IP.PIPE processes or address spaces can be active on a single system image. With the first limit expressed above, this second limitation refers specifically to Tivoli Enterprise Monitoring Agent processes: no more that 15 agents per system image.                                                                                                    |
|                                                                                                    | This limitation can be circumvented (at current maintenance levels, IBM Tivoli<br>Monitoring V6.1 Fix Pack 4 and later) if the Tivoli Enterprise Monitoring Agent<br>process is configured to use EPHEMERAL IP.PIPE. (This is IP.PIPE configured<br>with the 'EPHEMERAL:Y' keyword in the KDC_FAMILIES / KDE_TRANSPORT<br>environment variable). There is no limitation to the number of ephemeral IP.PIPE<br>connections per system image. If ephemeral endpoints are used, the Warehouse<br>Proxy Agent is accessible from the Tivoli Enterprise Monitoring Server associated<br>with the agents using ephemeral connections either by running the Warehouse<br>Proxy Agent on the same computer or by using the Firewall Gateway feature.<br>(The Firewall Gateway feature relays the Warehouse Proxy Agent connection<br>from the Tivoli Enterprise Monitoring Server computer to the Warehouse Proxy<br>Agent computer if the Warehouse Proxy Agent cannot coexist on the same<br>computer) |

# Workspace troubleshooting

Table 8 on page 64 shows problems that might occur with workspaces. This chapter provides agent-specific troubleshooting information. See the *IBM Tivoli Monitoring Troubleshooting Guide* for general troubleshooting information.

 Table 8. Workspace problems and solutions

| Problem                                                                                                    | Solution                                                                                                    |
|----------------------------------------------------------------------------------------------------|----------------------------------------------------------------------------------------------------|
| The process application components are<br>available, but the Availability status shows<br>PROCESS_DATA_NOT_ AVAILABLE. | This problem occurs because the <b>PerfProc</b> performance object is disabled. When this condition exists, IBM Tivoli Monitoring cannot collect performance data for this process. Do the following to confirm that this problem exists and resolve it:                                                                                                    |
|                                                                                                    | 1. Choose Run in the Windows Start menu.                                                                                                    |
|                                                                                                    | 2. Type perfmon.exe in the <b>Open</b> field of the Run window. The Performance window is displayed.                                                                                                    |
|                                                                                                    | 3. Click the plus sign (+) in the tool bar located above the right pane. The Add Counters window is displayed.                                                                                                    |
|                                                                                                    | 4. Look for <b>Process</b> in the <b>Performance object</b> pull-down menu.                                                                                                    |
|                                                                                                    | 5. Perform one of the following actions:                                                                                                    |
|                                                                                                    | • If you see <b>Process</b> in the pull-down menu, the <b>PerfProc</b> performance object is enabled and the problem is coming from a different source. You might need to contact IBM Software Support.                                                                                                    |
|                                                                                                    | <ul> <li>If you do not see <b>Process</b> in the pull-down menu, use the<br/>Microsoft utility from the following Web site to enable the<br/><b>PerfProc</b> performance object:</li> </ul>                                                                                                    |
|                                                                                                    | http://www.microsoft.com/windows2000/techinfo<br>/reskit/tools/existing<br>/exctrlst-o.asp                                                                                                    |
|                                                                                                    | The <b>Process</b> performance object becomes visible in the <b>Performance object</b> pull-down menu of the Add Counters windows, and IBM Tivoli Monitoring is able to detect Availability data.                                                                                                    |
|                                                                                                    | 6. Restart the monitoring agent.                                                                                                    |
| The name of the attribute does not display in a bar chart or graph view.                                               | When a chart or graph view that includes the attribute is scaled<br>to a small size, a blank space is displayed instead of a truncated<br>name. To see the name of the attribute, expand the view of the<br>chart until there is sufficient space to display all characters of the<br>attribute name.                                                                                                    |
| You start collection of historical data but the data                                                                   | Managing options for historical data collection:                                                                                                    |
| cannot be seen.                                                                                                    | • Basic historical data collection populates the Warehouse with<br>raw data. This type of data collection is turned off by default.<br>See the <i>IBM Tivoli Monitoring Administrator's Guide</i> for<br>information on managing this feature including how to set the<br>interval at which data is collected. By setting a more frequent<br>interval for data collection you reduce the load on the system<br>incurred every time data is uploaded.                                |
|                                                                                                    | • You use the Summarization and Pruning monitoring agent to collect specific amounts and types of historical data. Be aware that historical data is not displayed until the Summarization and Pruning monitoring agent begins collecting the data. By default, this agent begins collection at 2 AM daily. At that point, data is visible in the workspace view. See the <i>IBM Tivoli Monitoring Administrator's Guide</i> to learn how to modify the default collection settings. |
|  | Table 8. | Workspace | problems an | nd solutions | (continued) |
|--|----------|-----------|-------------|--------------|-------------|
|--|----------|-----------|-------------|--------------|-------------|

| Problem                                                                                                    | Solution                                                                                                    |
|----------------------------------------------------------------------------------------------------|----------------------------------------------------------------------------------------------------|
| Historical data collection is unavailable because<br>of incorrect queries in the Tivoli Enterprise<br>Portal.           | The column, Sort By, Group By, and First/Last functions are not<br>compatible with the historical data collection feature. Use of<br>these advanced functions makes a query ineligible for historical<br>data collection. |
|                                                                                                    | Even if data collection has been started, you cannot use the time<br>span feature if the query for the chart or table includes column<br>functions or advanced query options (Sort By, Group By, First /<br>Last).        |
|                                                                                                    | To ensure support of historical data collection, do not use the Sort By, Group By, or First/Last functions in your queries.                                                                                               |
|                                                                                                    | See the <i>IBM Tivoli Monitoring Administrator's Guide</i> or the Tivoli<br>Enterprise Portal online help for information about the Historical<br>Data Collection function.                                               |
| When you use a long process name in the situation, the process name is truncated.                                       | Truncation of process or service names for situations in the<br>Availability table in the portal display is the expected behavior.<br>100 bytes is the maximum name length.                                               |
| Regular (non-historical) monitoring data fails to be displayed.                                                         | Check the formation of the queries you use to gather data. For example, look for invalid SQL statements.                                                                                                    |
| Navigator items and workspace titles are labeled<br>with internal names such as Kxx:XXX0000 or                          | Ensure application support has been added on the monitoring server, portal server, and portal client.                                                                                                    |
| Kxx:XXX0000 rather than the correct names (such<br>as Disk), where XX and xx represent the two<br>character agent code. | For more information and instruction on installing application support see "Installing and enabling application support" in the <i>IBM Tivoli Monitoring Installation and Setup Guide</i> .                               |

#### Situation troubleshooting

This section provides information about both general situation problems and problems with the configuration of situations. See the *IBM Tivoli Monitoring Troubleshooting Guide* for more information about troubleshooting for situations.

#### **General situation problems**

Table 9 lists general problems that might occur with situations.

Table 9. General situation problems and solutions

| Problem                                                                                                    | Solution                                                                                                    |
|----------------------------------------------------------------------------------------------------|----------------------------------------------------------------------------------------------------|
| Monitoring activity requires too much disk space.                                                                                                    | Check the RAS trace logging settings that are described in "Setting RAS trace parameters" on page 57. For example, trace logs grow rapidly when you apply the <b>ALL</b> logging option.                                                                                                    |
| Monitoring activity requires too many system resources.                                                                                                    | "Disk capacity planning for historical data" on page 39 describes the<br>performance impact of specific attribute groups. If possible, decrease your<br>use of the attribute groups that require greater system resources.                                                                                                    |
| A formula that uses mathematical<br>operators appears to be incorrect. For<br>example, if you were monitoring Linux,<br>a formula that calculates when <b>Free</b><br><b>Memory</b> falls under 10 percent of <b>Total</b><br><b>Memory</b> does not work: LT<br>#'Linux_VM_Stats.Total_Memory' / 10 | This formula is incorrect because situation predicates support only logical operators. Your formulas cannot have mathematical operators. <b>Note:</b> The Situation Editor provides alternatives to math operators. Regarding the example, you can select % <b>Memory Free</b> attribute and avoid the need for math operators. |

Table 9. General situation problems and solutions (continued)

| Problem                                                                                                    | Solution                                                                                                    |
|----------------------------------------------------------------------------------------------------|----------------------------------------------------------------------------------------------------|
| You want to change the appearance of<br>situations when they are displayed in<br>the Navigation tree.                                                                                                    | <ol> <li>Right-click an item in the Navigation tree.</li> <li>Select Situations in the pop-up menu. The Situation Editor window is displayed.</li> <li>Select the situation that you want to modify.</li> <li>Use the State pull-down menu in the lower right of the window to set the status and appearance of the Situation when it triggers.<br/>Note: The State setting is not related to severity settings in IBM Tivoli Enterprise Console.</li> </ol> |
| When a situation is triggered in the<br>Event Log attribute group, it remains in<br>the Situation Event Console as long as<br>the event ID entry is present in the<br>Event Log workspace. When this event<br>ID entry is removed from the Event Log<br>workspace on the Tivoli Enterprise<br>Portal, the situation is also cleared even<br>if the actual problem that caused the<br>event is not resolved, and the event ID<br>entry is also present in the Windows<br>Event Viewer. | There is a timeout on the cache of events for the NT Event Log group.<br>Increase the cache time of Event Log collection to meet your requirements<br>by adding the following variable and timeout value to the KXXENV file<br>for the agent: CDP_NT_EVENT_LOG_CACHE_TIMEOUT=3600<br>This variable determines how long events from the NT Event Log are<br>kept.                                                                                             |

#### Problems with configuration of situations

Table 10 lists problems that might occur with configuring situations.

This section provides information for troubleshooting for agents. Be sure to consult the *IBM Tivoli Monitoring Troubleshooting Guide* for more general troubleshooting information.

Table 10. Problems with configuring situations that you solve in the Situation Editor

| Problem                                                                                                    | Solution                                                                                                    |  |  |  |  |  |
|----------------------------------------------------------------------------------------------------|----------------------------------------------------------------------------------------------------|--|--|--|--|--|
| <ol> <li>Note: To get started with the solution</li> <li>Launch the Tivoli Enterprise Por</li> <li>Click Edit &gt; Situation Editor.</li> <li>In the tree view, choose the agen</li> <li>Choose the situation in the list.</li> </ol> | <ul> <li>Note: To get started with the solutions in this section, perform these steps:</li> <li>Launch the Tivoli Enterprise Portal.</li> <li>Click Edit &gt; Situation Editor.</li> <li>In the tree view, choose the agent whose situation you want to modify.</li> <li>Choose the situation in the list. The Situation Editor view is displayed.</li> </ul>       |  |  |  |  |  |
| The situation for a specific agent is<br>not visible in the Tivoli Enterprise<br>Portal.                                                                                                    | Open the Situation Editor. Access the All managed servers view. If the situation is absent, confirm that the monitoring server has been seeded for the agent. If not, seed the server, as described in the <i>IBM Tivoli Monitoring Installation and Setup Guide</i> .                                                                                              |  |  |  |  |  |
| The monitoring interval is too long.                                                                                                    | Access the Situation Editor view for the situation that you want to modify.<br>Check the <b>Sampling interval</b> area in the <b>Formula</b> tab. Adjust the time interval<br>as needed.                                                                                                    |  |  |  |  |  |
| The situation did not activate at startup.                                                                                                    | <ul> <li>Manually recycle the situation as follows:</li> <li>1. Right-click the situation and choose Stop Situation.</li> <li>2. Right-click the situation and choose Start Situation.</li> <li>Note: You can permanently avoid this problem by placing a check mark in the Run at Startup option of the Situation Editor view for a specific situation.</li> </ul> |  |  |  |  |  |
| The situation is not displayed.                                                                                                    | Click the <b>Action</b> tab and check whether the situation has an automated corrective action. This action can occur directly or through a policy. The situation might be resolving so quickly that you do not see the event or the update in the graphical user interface.                                                                                        |  |  |  |  |  |

| Problem                                                                                      | Solution                                                                                                    |
|----------------------------------------------------------------------------------------------|----------------------------------------------------------------------------------------------------|
| An Alert event has not occurred<br>even though the predicate has been<br>properly specified. | Check the logs, reports, and workspaces.                                                                                                    |
| A situation fires on an unexpected managed object.                                           | Confirm that you have distributed and started the situation on the correct managed system.                                                                                                    |
| The product did not distribute the situation to a managed system.                            | Click the <b>Distribution</b> tab and check the distribution settings for the situation.                                                                                                    |
| The situation does not fire.                                                                 | This problem can be caused when incorrect predicates are present in the formula that defines the situation. For example, the managed object shows a state that normally triggers a monitoring event, but the situation is not true because the wrong attribute is specified in the formula.                                                                                                    |
|                                                                                              | In the <b>Formula</b> tab, analyze predicates as follows:                                                                                                    |
|                                                                                              | 1. Click the <i>fx</i> icon in the upper-right corner of the Formula area. The Show formula window is displayed.                                                                                                    |
|                                                                                              | <ul> <li>a. Confirm the following details in the Formula area at the top of the window:</li> <li>The attributes that you intend to monitor are specified in the formula.</li> <li>The situations that you intend to monitor are specified in the formula.</li> <li>The logical operators in the formula match your monitoring goal.</li> <li>The numerical values in the formula match your monitoring goal.</li> <li>b. (<i>Optional</i>) Click the Show detailed formula check box in the lower left of the window to see the original names of attributes in the application</li> </ul> |
|                                                                                              | or operating system that you are monitoring.                                                                                                    |
|                                                                                              | c. Click <b>OK</b> to dismiss the Show formula window.                                                                                                    |
|                                                                                              | <ol> <li>(Optional) In the Formula area of the Formula tab, temporarily assign<br/>numerical values that immediately trigger a monitoring event. The<br/>triggering of the event confirms that other predicates in the formula are<br/>valid.</li> <li>Note: After you complete this test, you must restore the numerical values<br/>to valid levels so that you do not generate excessive monitoring data based<br/>on your temporary settings.</li> </ol>                                                                                                    |
|                                                                                              | See the <i>IBM Tivoli Monitoring Troubleshooting Guide</i> for additional information about situations that do not fire.                                                                                                    |

Table 10. Problems with configuring situations that you solve in the Situation Editor (continued)

| Table | 11. | Problems | with | configuration | of  | situations | that | vou | solve | in | the | Works | pace | area |
|-------|-----|----------|------|---------------|-----|------------|------|-----|-------|----|-----|-------|------|------|
|       |     |          |      | gananon       | ••• | 0          |      | ,   | 000   |    |     |       | 2000 |      |

| Problem                                                                               | Solution                                                                                                    |  |  |
|---------------------------------------------------------------------------------------|----------------------------------------------------------------------------------------------------|--|--|
| Situation events are not displayed<br>in the Events Console view of the<br>workspace. | Associate the situation with a workspace.<br><b>Note:</b> The situation does not need to be displayed in the workspace. It is sufficient that the situation be associated with any workspace.                                                                                                    |  |  |
| You do not have access to a situation.                                                | <ol> <li>Note: You must have administrator privileges to perform these steps.</li> <li>Select Edit &gt; Administer Users to access the Administer Users window.</li> <li>In the Users area, select the user whose privileges you want to modify.</li> <li>In the Permissions tab, Applications tab, and Navigator Views tab, select the permissions or privileges that correspond to the user role.</li> <li>Click OK.</li> </ol> |  |  |

| Problem                               | Solution                                                                                                    |
|---------------------------------------|----------------------------------------------------------------------------------------------------|
| A managed system seems to be offline. | 1. Select Physical View and highlight the Enterprise Level of the navigator tree.                                                |
|                                       | <ol> <li>Select View &gt; Workspace &gt; Managed System Status to see a list of<br/>managed systems and their status.</li> </ol> |
|                                       | <b>3</b> . If a system is offline, check network connectivity and the status of the specific system or application.              |

Table 11. Problems with configuration of situations that you solve in the Workspace area (continued)

#### Take Action commands troubleshooting

Table 12 lists general problems that might occur with Take Action commands. When each Take Action command runs it generates the log file listed in Table 3 on page 55. This chapter provides agent-specific troubleshooting information.

See the *IBM Tivoli Monitoring Troubleshooting Guide* for general troubleshooting information.

Table 12. Take Action commands problems and solutions

| Problem                                                         | Solution                                                                                                    |
|-----------------------------------------------------------------|----------------------------------------------------------------------------------------------------|
| Take Action commands often require several minutes to complete. | Allow several minutes. If you do not see a pop-up message advising you of completion, try to run the command manually.                                                                                                    |
| Situations fail to trigger Take Action commands.                | Attempt to manually run the Take Action command in the Tivoli<br>Enterprise Portal. If the Take Action command works, look for<br>configuration problems in the situation. See "Situation<br>troubleshooting" on page 65. If the Take Action command fails,<br>see <i>IBM Tivoli Monitoring Troubleshooting Guide</i> for general<br>information on troubleshooting Take Action commands. |

#### **Tivoli Common Reporting troubleshooting**

For information about troubleshooting for the Tivoli Common Reporting tool, see http://publib.boulder.ibm.com/infocenter/tivihelp/v3r1/topic/com.ibm.tivoli.tcr.doc/tcr\_welcome.html.

#### Support information

If you have a problem with your IBM software, you want to resolve it quickly. IBM provides the following ways for you to obtain the support you need:

#### Online

Go to the IBM Software Support site at http://www.ibm.com/software/ support/probsub.html and follow the instructions.

#### **IBM Support Assistant**

The IBM Support Assistant (ISA) is a free local software serviceability workbench that helps you resolve questions and problems with IBM software products. The ISA provides quick access to support-related information and serviceability tools for problem determination. To install the ISA software, go to http://www.ibm.com/software/support/isa.

#### Informational, warning, and error messages

This chapter introduces message logging and explains how to gather information from those logs.

Message logging refers to the text and numeric messages created by the software. These messages relay information about how the system or application is performing and can alert you to exceptional conditions when they occur. Messages are sent to an output destination, such as a file, database, or console screen.

If you receive a warning or error message, you can do one of the following:

- Follow the instructions listed in the Detail window of the message if this information is included there.
- Consult the message details listed in this chapter to see what action you can take to correct the problem.
- Consult the message log for message ID and text, time and date of the message, as well as other data you can use to diagnose the problem.

#### Message format

IBM Tivoli Advanced Allocation Management for z/OS Agent messages have the following format:

Message ID and text Explanation Operator Response

The message ID has the following format: CCC####severity

where:

- **CCC** Prefix that indicates the component to which the message applies. The component is one of the following:
  - **KRJ** General IBM Tivoli Advanced Allocation Management for z/OS Agent messages
- #### Number of the message

#### severity

Severity of the message. There are three levels of severity:

- I Informational messages provide feedback about something that happened in the product or system that might be important. These messages can provide guidance when you are requesting a specific action from the product.
- W Warning messages call your attention to an exception condition. The condition might not be an error but can cause problems if not resolved.
- E Error messages indicate that an action cannot be completed because of a user or system error. These messages require user response.

The *Text* of the message provides a general statement regarding the problem or condition that occurred. The *Explanation* provides additional information about the message and what might have caused the condition. The *Operator Response* provides actions to take in response to the condition, particularly for error messages (messages with the "E" suffix).

- **Note:** Many message texts and explanations contain variables, such as the specific name of a server or application. Those variables are represented in this chapter as symbols, such as "&1." Actual messages contain values for these variables.
- This chapter includes the messages for the following software:
- IBM Tivoli Advanced Allocation Management for z/OS Agent

# IBM Tivoli Advanced Allocation Management for z/OS Agent messages

KRJ5030I This is a sample message.

**Explanation:** Explanation of the message.

Operator response: None.

#### KRJ0000I The RULEDEFS update was successfully requested

Explanation: A RULEDEFS update was requested.

Operator response: None.

KRJ0001I The VGRPDEFS update was successfully requested.

**Explanation:** A VGRPDEFS update was requested.

Operator response: None.

KRJ0004E User ID Translation failed.

Explanation: An invalid User ID was used for the Take Action

**Operator response:** Check to make sure the user ID being used has sufficient authority for the Take Action to be used.

#### KRJ0008E Bad Parameter List.

Explanation: Parameter list is invalid.

Operator response: Check to make sure the parameters used are valid.

#### KRJ0012S Bad KRS Environment.

Explanation: The invalid KRS environment was encountered.

Operator response: Check to make sure the KRS environment is up and running.

### Appendix A. IBM Tivoli Enterprise Console event mapping

Each event class corresponds to an attribute group in the IBM Tivoli Enterprise Console. For a description of the event slots for each event class, see the lists in this appendix. For more information about mapping attribute groups to event classes, see the *IBM Tivoli Monitoring Administrator's Guide*.

Generic event mapping provides useful event class and attribute information for situations that do not have specific event mapping defined. BAROC files are found on the Tivoli Enterprise Monitoring Server in the installation directory in TECLIB (that is, *install\_dir/cms/TECLIB* for Windows systems and *install\_dir/tables/TEMS\_hostname/TECLIB* for UNIX systems). IBM Tivoli Enterprise Console event synchronization provides a collection of ready-to-use rule sets that you can deploy with minimal configuration. Be sure to install IBM Tivoli Enterprise Console event synchronization to access the correct Sentry.baroc, which is automatically included during base configuration of IBM Tivoli Enterprise Console rules if you indicate that you want to use an existing rulebase. See the *IBM Tivoli Monitoring Installation and Setup Guide* for details.

Each of the event classes is a child of KRJ\_Base and is defined in the krj.baroc (version 3.3) file. The KRJ\_Base event class can be used for generic rules processing for any event from the IBM Tivoli Advanced Allocation Management.

For events generated by situations in the Event Data attribute group, Tivoli Enterprise Console<sup>®</sup> events are sent using the ITM\_KRJ\_EVENT\_DATA class. This class contains the following slots:

- node: STRING
- timestamp: STRING
- glorectme: STRING
- glorecsid: STRING
- glorecstp: INTEGER
- glorecstp\_enum: STRING
- glorecssn: STRING
- glorecstc: STRING
- glorecsom: STRING
- glorecscd: STRING
- glorecsf1: INTEGER
- glorecsf1\_enum: STRING
- glorecsf2: INTEGER
- glorecsf2\_enum: STRING
- glorecjbn: STRING
- glorecstn: STRING
- glorecpst: STRING
- glorecpgm: STRING
- glorecdsn: STRING
- glorecddn: STRING
- glorecast: INTEGER

| <ul> <li>glorecast1: INTEGER</li> </ul>     |
|---------------------------------------------|
| glorecast_enum: STRING                      |
| glorecdsg: INTEGER                          |
| • glorecdsg1: INTEGER                       |
| <ul> <li>glorecdsg_enum: STRING</li> </ul>  |
| • glorecds2: INTEGER                        |
| glorecds2_enum: STRING                      |
| glorecdsm: INTEGER                          |
| glorecdsm_enum: STRING                      |
| glorecdtd: INTEGER                          |
| <ul> <li>glorecdtd_enum: STRING</li> </ul>  |
| • glorecsdp: INTEGER                        |
| • glorecsdp1: INTEGER                       |
| <ul> <li>glorecsdp_enum: STRING</li> </ul>  |
| • glorecndp: INTEGER                        |
| • glorecndp1: INTEGER                       |
| glorecndp_enum: STRING                      |
| • glorecadp: INTEGER                        |
| <ul> <li>glorecadp_enum: STRING</li> </ul>  |
| • glorecsdc: STRING                         |
| • glorecssc: STRING                         |
| glorecsmc: STRING                           |
| • glorecssg: STRING                         |
| • glorecevnt: INTEGER                       |
| glorecevnt1: INTEGER                        |
| glorecevnt_enum: STRING                     |
| glorecnctt: INTEGER                         |
| glorecnctt_enum: STRING                     |
| glorecrtst: INTEGER                         |
| glorecrtst_enum: STRING                     |
| • glorectrkr: INTEGER                       |
| glorecnctv: STRING                          |
| glorecncto: STRING                          |
| glorecnccd: INTEGER                         |
| glorecncnm: STRING                          |
| glorecline: INTEGER                         |
| • glorecspcq: INTEGER                       |
| glorecspcf: INTEGER                         |
| glorecspcf1: INTEGER                        |
| <ul> <li>glorecspcf_enum: STRING</li> </ul> |
| <ul> <li>glorecylad: STRING</li> </ul>      |

I

I

I

I

I

I

• gloreccount: INTEGER

For events generated by situations in the Performance Object Status attribute group, Tivoli Enterprise Console events are sent using the ITM\_KRJ\_PERFORMANCE\_OBJECT\_STATUS class. This class contains the following slots:

- node: STRING
- timestamp: STRING
- query\_name: STRING
- object\_name: STRING
- object\_type: INTEGER
- object\_type\_enum: STRING
- object\_status: INTEGER
- object\_status\_enum: STRING
- error\_code: INTEGER
- error\_code\_enum: STRING

For events generated by situations in the Product Action Log attribute group, Tivoli Enterprise Console events are sent using the ITM\_KRJ\_PRODUCT\_ACTION\_LOG class. This class contains the following slots:

- node: STRING
- timestamp: STRING
- acttstmp: STRING
- muser: STRING
- intstat: INTEGER
- intstat\_enum: STRING
- ssid: STRING
- ssstat: INTEGER
- ssstat\_enum: STRING
- event: INTEGER
- event\_enum: STRING
- actrdef: STRING
- actvdef: STRING
- rc: INTEGER

For events generated by situations in the Subsystem Query attribute group, Tivoli Enterprise Console events are sent using the ITM\_KRJ\_SUBSYSTEM\_QUERY class. This class contains the following slots:

- node: STRING
- timestamp: STRING
- ssid: STRING
- ssactive: INTEGER
- ssactive\_enum: STRING
- ssenable: INTEGER
- ssenable\_enum: STRING
- vernum: INTEGER
- relnum: INTEGER
- smfid: INTEGER
- stcname: STRING

- optsmbr: STRING
- actrdef: STRING
- rdacttm: STRING
- actvdef: STRING
- vdacttm: STRING
- cntldsn: STRING
- recipsa: INTEGER
- recspsa: INTEGER
- recnsss: INTEGER
- recisar: INTEGER
- recisat: INTEGER
- recese: INTEGER
- reciva: INTEGER
- recidba: INTEGER
- recsrel: INTEGER
- rectrkr: INTEGER
- recnctj: INTEGER
- recdsin: INTEGER
- recrtst: INTEGER
- recavsa: INTEGER
- receama: INTEGER
- rectrma: INTEGER
- recstad: STRING

### **Appendix B. Documentation library**

This appendix contains information about the publications related to the IBM Tivoli Advanced Allocation Management for z/OS Agent. These publications are listed in the following categories:

- IBM Tivoli Advanced Allocation Management for z/OS Agent library
- Prerequisite publications
- Related publications

See the *IBM Tivoli Monitoring, OMEGAMON XE, and Composite Application Manager products: Documentation Guide,* SC23-8816, for information about accessing and using publications. You can find the *Documentation Guide* in the IBM Tivoli Monitoring and OMEGAMON<sup>®</sup> XE Information Center at http:// publib.boulder.ibm.com/infocenter/tivihelp/v15r1/topic/com.ibm.docguide.doc/ DocGuide.htm.

To find a list of new and changed publications, click **What's new** on the Welcome page of the IBM Tivoli Monitoring and OMEGAMON XE Information Center. To find publications from the previous version of a product, click **Previous information centers** on the Welcome page for the product.

#### IBM Tivoli Advanced Allocation Management for z/OS Agent library

There is one document specific to the IBM Tivoli Advanced Allocation Management for z/OS Agent: *IBM Tivoli Advanced Allocation Management for z/OS Monitoring Agent User's Guide*. This publication provides agent-specific information for configuring, using, and troubleshooting the IBM Tivoli Advanced Allocation Management for z/OS Agent

Use the configuration chapter in this guide with the *IBM Tivoli Monitoring Installation and Setup Guide* to set up the software.

Use the information in this guide with the *IBM Tivoli Monitoring User's Guide* to monitor IBM Tivoli Advanced Allocation Management resources.

#### **Prerequisite publications**

To use the information in this publication effectively, you must have some prerequisite knowledge, which you can obtain from the following IBM Tivoli Monitoring publications:

- Exploring IBM Tivoli Monitoring
- IBM Tivoli Monitoring Administrator's Guide
- IBM Tivoli Monitoring Agent Builder User's Guide
- IBM Tivoli Monitoring Command Reference
- IBM Tivoli Monitoring: Configuring Tivoli Enterprise Monitoring Server on z/OS
- IBM Tivoli Monitoring Installation and Setup Guide
- IBM Tivoli Monitoring: Messages
- IBM Tivoli Monitoring Troubleshooting Guide
- IBM Tivoli Monitoring: Upgrading from Tivoli Distributed Monitoring

- IBM Tivoli Monitoring: Upgrading from V5.1.2
- IBM Tivoli Monitoring User's Guide
- IBM Tivoli Monitoring: i5/OS<sup>™</sup> Agent User's Guide
- IBM Tivoli Monitoring: Linux OS Agent User's Guide
- IBM Tivoli Monitoring: UNIX Log OS Agent User's Guide
- IBM Tivoli Monitoring: UNIX OS Agent User's Guide
- IBM Tivoli Monitoring: Windows OS Agent User's Guide
- IBM Tivoli Monitoring Universal Agent User's Guide
- IBM Tivoli Monitoring Universal Agent API and Command Programming Reference Guide

#### **Related publications**

The following documents also provide useful information:

- IBM Tivoli Enterprise Console Adapters Guide
- IBM Tivoli Enterprise Console Event Integration Facility User's Guide
- IBM Tivoli Enterprise Console Reference Manual
- IBM Tivoli Enterprise Console Rule Builder's Guide

#### Other sources of documentation

You can also obtain technical documentation about Tivoli Monitoring and OMEGAMON XE products from the following sources:

• IBM Tivoli Open Process Automation Library (OPAL)

http://www.ibm.com/software/tivoli/opal

OPAL is an online catalog that contains integration documentation as well as other downloadable product extensions. This library is updated daily.

Redbooks

http://www.redbooks.ibm.com/

IBM Redbooks<sup>®</sup>, Redpapers, and Redbooks Technotes provide information about products from platform and solution perspectives.

Technotes

You can find Technotes through the IBM Software Support Web site at http://www.ibm.com/software/support/probsub.html, or more directly through your product Web site, which contains a link to Technotes (under **Solve a problem**).

Technotes provide the latest information about known product limitations and workarounds.

# Appendix C. Accessibility

Accessibility features help users with physical disabilities, such as restricted mobility or limited vision, to use software products successfully. The major accessibility features in this product enable users to do the following:

- Use assistive technologies, such as screen-reader software and digital speech synthesizer, to hear what is displayed on the screen. Consult the product documentation of the assistive technology for details on using those technologies with this product.
- Operate specific or equivalent features using only the keyboard.
- Magnify what is displayed on the screen.

In addition, the product documentation was modified to include the following features to aid accessibility:

- All documentation is available in both HTML and convertible PDF formats to give the maximum opportunity for users to apply screen-reader software.
- All images in the documentation are provided with alternative text so that users with vision impairments can understand the contents of the images.

#### Navigating the interface using the keyboard

Standard shortcut and accelerator keys are used by the product and are documented by the operating system. See the documentation provided by your operating system for more information.

#### Magnifying what is displayed on the screen

You can enlarge information on the product windows using facilities provided by the operating systems on which the product is run. For example, in a Microsoft Windows environment, you can lower the resolution of the screen to enlarge the font sizes of the text on the screen. See the documentation provided by your operating system for more information.

#### **Appendix D. Notices**

This information was developed for products and services offered in the U.S.A. IBM may not offer the products, services, or features discussed in this document in other countries. Consult your local IBM representative for information on the products and services currently available in your area. Any reference to an IBM product, program, or service is not intended to state or imply that only that IBM product, program, or service may be used. Any functionally equivalent product, program, or service that does not infringe any IBM intellectual property right may be used instead. However, it is the user's responsibility to evaluate and verify the operation of any non-IBM product, program, or service.

IBM may have patents or pending patent applications covering subject matter described in this document. The furnishing of this document does not give you any license to these patents. You can send license inquiries, in writing, to:

IBM Director of Licensing IBM Corporation North Castle Drive Armonk, NY 10504-1785 U.S.A.

For license inquiries regarding double-byte (DBCS) information, contact the IBM Intellectual Property Department in your country or send inquiries, in writing, to:

Intellectual Property Licensing Legal and Intellectual Property Law IBM Japan Ltd. 19-21, Nihonbashi-Hakozakicho, Chuo-ku Tokyo 103-8510, Japan

The following paragraph does not apply to the United Kingdom or any other country where such provisions are inconsistent with local law:

INTERNATIONAL BUSINESS MACHINES CORPORATION PROVIDES THIS PUBLICATION "AS IS" WITHOUT WARRANTY OF ANY KIND, EITHER EXPRESS OR IMPLIED, INCLUDING, BUT NOT LIMITED TO, THE IMPLIED WARRANTIES OF NON-INFRINGEMENT, MERCHANTABILITY OR FITNESS FOR A PARTICULAR PURPOSE.

Some states do not allow disclaimer of express or implied warranties in certain transactions, therefore, this statement might not apply to you.

This information could include technical inaccuracies or typographical errors. Changes are periodically made to the information herein; these changes will be incorporated in new editions of the publication. IBM may make improvements and/or changes in the product(s) and/or the program(s) described in this publication at any time without notice.

Any references in this information to non-IBM Web sites are provided for convenience only and do not in any manner serve as an endorsement of those Web sites. The materials at those Web sites are not part of the materials for this IBM product and use of those Web sites is at your own risk. IBM may use or distribute any of the information you supply in any way it believes appropriate without incurring any obligation to you.

Licensees of this program who wish to have information about it for the purpose of enabling: (i) the exchange of information between independently created programs and other programs (including this one) and (ii) the mutual use of the information which has been exchanged, should contact:

IBM Corporation J46A/G4 555 Bailey Avenue San Jose, CA 95141-1003 U.S.A.

Such information may be available, subject to appropriate terms and conditions, including in some cases payment of a fee.

The licensed program described in this document and all licensed material available for it are provided by IBM under terms of the IBM Customer Agreement, IBM International Program License Agreement or any equivalent agreement between us.

This information contains examples of data and reports used in daily business operations. To illustrate them as completely as possible, the examples include the names of individuals, companies, brands, and products. All of these names are fictitious and any similarity to the names and addresses used by an actual business enterprise is entirely coincidental.

#### COPYRIGHT LICENSE:

This information contains sample application programs in source language, which illustrate programming techniques on various operating systems. You may copy, modify, and distribute these sample programs in any form without payment to IBM, for the purposes of developing, using, marketing or distributing application programs conforming to the application programming interface for the operating system for which the sample programs are written. These examples have not been thoroughly tested under all conditions. IBM, therefore, cannot guarantee or imply reliability, serviceability, or function of these programs. You may copy, modify, and distribute these sample programs in any form without payment to IBM for the purposes of developing, using, marketing, or distributing application programs conforming to IBM's application programming interfaces.

If you are viewing this information in softcopy form, the photographs and color illustrations might not appear.

#### Trademarks

IBM, the IBM logo, and ibm.com<sup>®</sup> are trademarks or registered trademarks of International Business Machines Corp., registered in many jurisdictions worldwide. Other product and service names might be trademarks of IBM or other companies. A current list of IBM trademarks is available on the Web at "Copyright and trademark information" at www.ibm.com/legal/copytrade.shtml.

Adobe, the Adobe logo, PostScript and the PostScript logo are either registered trademarks or trademarks of Adobe Systems Incorporated in the United States, and/or other countries.

Intel, Intel Iogo, Intel Inside, Intel Inside logo, Intel Centrino, Intel Centrino logo, Celeron, Intel Xeon, Intel SpeedStep, Itanium, and Pentium are trademarks or registered trademarks of Intel Corporation or its subsidiaries in the United States and other countries.

Java and all Java-based trademarks and logos are trademarks or registered trademarks of Oracle and/or its affiliates.

Linux is a registered trademark of Linus Torvalds in the United States, other countries, or both.

Microsoft, Windows, Windows NT, and the Windows logo are trademarks of Microsoft Corporation in the Unites States, other countries, or both.

UNIX is a registered trademark of The Open Group in the United States and other countries.

Other company, product, and service names may be trademarks or service marks of others.

#### Index

### Α

ABEND Code attribute 22 Abnormal Disposition attribute 19 accessibility 77 actions See Take Action commands ACTIVATE\_CURVARD action 48 ACTIVATE RULEDEFS action 46 ACTIVATE\_VGRPDEFS action 47 Active Options Member attribute 15 Active RULEDEF attribute 33 Active VARDEF attribute 34 Active VGRPDEF attribute 33 ACTVADEF attribute 30 agent trace logs 55 agents troubleshooting 62 attribute groups Event Data 14 list of all 13 more information 13 overview 13 Performance Object Status 24 Product Action Log 28 Subsystem Query 31 attributes ABEND Code 22 Abnormal Disposition 19 Active Options Member 15 Active RULEDEF 33 Active VARDEF 34 Active VGRPDEF 33 ACTVADEF 30 AVS Function Calls 38 Control Dataset 16 Control DSN 34 Count 24 Data Set Allocations Failed 39 Data Set Initialized 37 Dataset 17 Dataset Organization 17 DD 17 Error Code 26 Event 29 Event Data 14 Event Processed 20 EVENT1 30 Excessive Secondary Extent 36 Field Processed by EAM 38 First SMS Storage Group 20 Insufficient PDS Directory Blocks Available 36 Insufficient Primary Space 34 Insufficient Secondary Space 35 Insufficient Volumes Available 36 Intercept Status 28 Job 16 Job Step Program 17 Mainframe User ID 28 more information 13 MUSER2 30

attributes (continued) new or changed 2 Node 14, 24, 28, 31 Normal Disposition 19 NOTCAT2 Error Volume 22 NOTCAT2 Errors 37 NOTCAT2 New Dataset 22 NOTCAT2 New Volume 22 NOTCAT2 Process Point 21 Object Name 25 Object Status 26 Object Type 25 Options Member 33 overview 13 Performance Object Status 24 Procedure Step 16 Product Action Log 28 Product Intercepts Enabled 16 Quantity Set 23 Query Name 25 Record Subtype 15 Record Time 14 Release Number 32 Request Return Code 30 Rule Line Number 22 RULEDEF 29 RULEDEF Activation Time 33 RULEDEF TEST Matches 38 Secondary Space Allocation Failure 35 Secondary Space Required 35 SMF ID 15 SMF RECID 33 SMS Data Class 20 SMS Managed 18 SMS Management Class 20 SMS Storage Class 20 Space Release Count 37 Start Time 39 Started Task 15 Started Task Name 33 Status Disposition 19 Step 16 Subsequent Insufficient Primary Space 34 Subsystem 15, 29, 31 Subsystem Active 31 Subsystem Enabled 16, 32 Subsystem Query 31 Subsystem Status 29 Temporary Dataset 18 Test Mode 21 Time of Occurrence 28 Timestamp 14, 24, 28, 31 Tracks Recovered 37 Tracks Released 21 Unit of Work Type 17 Unit Type 23 VARDEF Activation Time 34 Version Number 32 VGRPDEF 30 VGRPDEF Activation Time 34 Volume Serial 23

attributes *(continued)* VSAM Data Set Type 18 AVS Function Calls attribute 38

## В

built-in troubleshooting features 53

# С

calculate historical data disk space 39 capacity planning IBM Tivoli Advanced Allocation Management for z/OS Agent 40 capacity planning for historical data 39 changes ACTIVATE\_CURVARD 2 attributes 2 commands tacmd addSystem 7 commands, Take Action 45 components 2 configuration 5 after installation 7 fields 7 remote 7 values 7 configuring the monitoring agent 7 Control Dataset attribute 16 Control DSN attribute 34 Count attribute 24

# D

data trace logs 54 data logged IBM Tivoli Advanced Allocation Management for z/OS Agent 40 data provider logs See agent Data Set Allocations Failed attribute 39 Data Set Initialized attribute 37 Dataset attribute 17 Dataset Organization attribute 17 DD attribute 17 disk capacity planning See capacity planning disk capacity planning for historical data 39 documentation See publications

### Ε

environment features 1 functions 1 Error Code attribute 26 event mapping 71 Event Analysis workspace 10 Event attribute 29 Event Data situations 42 Event Data *(continued)* workspaces descriptions 10 list 9 Event Data attribute group 14 Event Data workspace 10 Event Processed attribute 20 EVENT1 attribute 30 Excessive Secondary Extent attribute 36

### F

features, IBM Tivoli Advanced Allocation Management for z/OS Agent 1 Field Processed by EAM attribute 38 files agent trace 55 installation trace 55 other trace log 55 trace logs 54 Filtered Product Action Log workspace 11 First SMS Storage Group attribute 20 functions, IBM Tivoli Advanced Allocation Management for z/OS Agent 1

# G

gathering support information 53

# Η

historical data calculate disk space 39 capacity planning IBM Tivoli Advanced Allocation Management for z/OS Agent 40 disk capacity planning 39

### 

workspaces 9

IBM Software Support See support IBM Support Assistant 68 IBM Tivoli Advanced Allocation Management situations 42 workspaces descriptions 10 list 9 IBM Tivoli Advanced Allocation Management for z/OS Agent components 2 features 1 functions 1 performance considerations 65 IBM Tivoli Advanced Allocation Management workspace 10 IBM Tivoli Enterprise Console event mapping 71 information troubleshooting 53 information, additional attributes 13 policies 51 situations 41 Take Action commands 45

installation
log file 55
problems 59
remote 7
silent 5
Insufficient PDS Directory Blocks Available attribute 36
Insufficient Primary Space attribute 34
Insufficient Secondary Space attribute 35
Insufficient Volumes Available attribute 36
Intercept Status attribute 28
interface, user 2
ISA 68

#### J

Job attribute 16 Job Step Program attribute 17

### L

legal notices 79 library, IBM Tivoli Advanced Allocation Management for z/OS Agent 75 list of messages 70 logged data IBM Tivoli Advanced Allocation Management for z/OS Agent 40 logging agent trace logs 55 built-in features 53 installation log files 55 trace log files 54

# Μ

Mainframe User ID attribute 28 messages built-in features 53 for IBM Tivoli Advanced Allocation Management for z/OS Agent 70 format 69 overview 68 syntax 69 MUSER2 attribute 30

### Ν

new or changed attributes 2 Node attribute 14, 24, 28, 31 Normal Disposition attribute 19 NOTCAT2 Error Volume attribute 22 NOTCAT2 Errors attribute 37 NOTCAT2 New Dataset attribute 22 NOTCAT2 New Volume attribute 22 NOTCAT2 Process Point attribute 21

# 0

Object Name attribute25Object Status attribute26Object Type attribute25OPAL documentation76Options Member attribute33

#### Ρ

performance considerations 65 Performance Object Status attribute group 24 policies more information 51 overview 51 problems and workarounds 59 Procedure Step attribute 16 Product Action Log situations 42 workspaces descriptions 11 list 10 Product Action Log attribute group 28 Product Action Log workspace 11 Product Intercepts Enabled attribute 16 publications IBM Tivoli Advanced Allocation Management for z/OS Agent 75 OPAL 76 prerequisite 75 Redbooks 76 related 76 Technotes 76 types 75 purposes troubleshooting 53

# Q

Quantity Set attribute 23 queries, using attributes 13 Query Name attribute 25

### R

Record Subtype attribute 15 Record Time attribute 14 Redbooks 76 Release Number attribute 32 remote installation and configuration 7 remote deployment troubleshooting 61 Request Return Code attribute 30 requirements 5 Rule Line Number attribute 22 RULEDEF Activation Time attribute 33 RULEDEF attribute 29 RULEDEF TEST Matches attribute 38

### S

Secondary Space Allocation Failure attribute 35 Secondary Space Required attribute 35 silent installation 5 situations general troubleshooting 65, 66 list of all 42 more information 41 overview 41 predefined 42 situations, using attributes 13 SMF ID attribute 15 SMF RECID attribute 33 SMS Data Class attribute 20 SMS Managed attribute 18 SMS Management Class attribute 20 SMS Storage Class attribute 20 Software Support 68 Space Release Count attribute 37 Start Time attribute 39 Started Task attribute 15 Started Task Name attribute 33 Status Disposition attribute 19 Step attribute 16 Subsequent Insufficient Primary Space attribute 34 Subsystem Active attribute 31 Subsystem attribute 15, 29, 31 Subsystem Enabled attribute 16, 32 Subsystem Errors Recovered workspace 11 Subsystem Query situations 42, 43 workspaces descriptions 11 list 10 Subsystem Query attribute group 31 Subsystem Query workspace 11 Subsystem Statistics workspace 11 Subsystem Status attribute 29 support gathering information for 53 list of messages 70 messages 68 support assistant 68 syntax

messages 69

# Т

tacmd addSystem command 7 Take Action commands ACTIVATE\_CURVARD 48 ACTIVATE\_RULEDEFS 46 ACTIVATE\_VGRPDEFS 47 list of all 45 more information 45 overview 45 predefined 45 troubleshooting 68 Technotes 76 Temporary Dataset attribute 18 Test Mode attribute 21 Time of Occurrence attribute 28 Timestamp attribute 14, 24, 28, 31 Tivoli Common Reporting troubleshooting 68 trace logs 54 Tracks Recovered attribute 37 Tracks Released attribute 21 trademarks 80 troubleshooting 53, 59 agents 62 built-in features 53 installation 59 installation logs 55 messages 68 remote deployment 61 situations 65, 66 Take Action commands 68 Tivoli Common Reporting 68 uninstallation 59

troubleshooting *(continued)* uninstallation logs 55 workspaces 63

# U

uninstallation log file 55 problems 59 Unit of Work Type attribute 17 Unit Type attribute 23 user interfaces options 2

#### V

VARDEF Activation Time attribute 34 Version Number attribute 32 VGRPDEF Activation Time attribute 34 VGRPDEF attribute 30 views Event Analysis workspace 10 Event Data workspace 10 Filtered Product Action Log workspace 11 IBM Tivoli Advanced Allocation Management workspace 10 Product Action Log workspace 11 Subsystem Errors Recovered workspace 11 Subsystem Query workspace 11 Subsystem Statistics workspace 11 Volume Serial attribute 23 VSAM Data Set Type attribute 18

### W

workarounds 59 agents 62 remote deployment 61 situations 65 Take Action commands 68 Tivoli Common Reporting 68 workspaces 63 workspaces Event Analysis 10 Event Data 10 Filtered Product Action Log 11 IBM Tivoli Advanced Allocation Management 10 list of all 9 more information 9 overview 9 predefined 9 Product Action Log 11 Subsystem Errors Recovered 11 Subsystem Query 11 Subsystem Statistics 11 troubleshooting 63

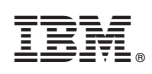

Printed in USA

SC23-9819-02

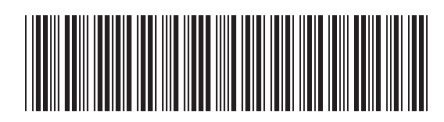